# 

Documentation 

O-previous

Delinea

### Table of Contents

| Overview                                                         | 4  |
|------------------------------------------------------------------|----|
| Overview                                                         | 5  |
| Overview                                                         | 6  |
| What is SCIM?                                                    | 6  |
| SCIM Extension Support                                           | 6  |
| Setup                                                            | 7  |
| Getting Started                                                  | 8  |
| Minimum System Requirements                                      | 9  |
| Account Permissions                                              | 10 |
| Standard Installation                                            | 11 |
| Download the Installer                                           | 11 |
| Installing SCIM Connector                                        | 11 |
| Basic Installation                                               | 11 |
| Standard Installation Process                                    | 11 |
| Upgrade from Version 2.5 to 3.0                                  | 17 |
| Launch SCIM Connector after Installation/Upgrade                 | 18 |
| Advanced Installation                                            | 20 |
| Download the Installer                                           | 20 |
| SCIM Connector Best Practices for Integration With Secret Server | 29 |
| Introduction                                                     | 29 |
| Broad SCIM Implementation Considerations                         | 29 |
| Sailpoint Specific Concepts and Limitations                      | 30 |
| SCIM - Creating New Users                                        | 31 |
| SCIM – Assigning Users to Local Secret Server groups             | 37 |
| SCIM – Creating New Groups                                       | 38 |
| SCIM – Assigning Users To Folders                                | 40 |
| Architecture Diagrams for SCIM 2.5                               | 43 |
| Definitions for SS-SCIM-REF #01 - A-1                            | 43 |
| Requirements for SS-SCIM-REF #01 - A-1                           | 43 |
| Definitions for SS-SCIM-REF #01 - A-2                            | 44 |
| Requirements for SS-SCIM-REF #01 - A-2                           | 44 |
| Definitions for SS-SCIM-REF #01 - B-1                            | 45 |
| Requirements for SS-SCIM-REF #01 - B-1                           | 45 |
| SS-SCIM-REF#01 - C-1 - Request Communication Flow                | 46 |
| SCIM Connector Integrations                                      | 48 |
| Release Notes                                                    | 50 |

| 3.0 Release Notes              | 51 |
|--------------------------------|----|
| Upgrade and Installation Notes | 51 |
| Enhancements                   | 51 |
| Known Issues                   | 51 |
| Workaround                     | 51 |
| SQL Queries                    | 51 |
| Changelog                      | 53 |
| April 2022                     | 53 |
| September 2021                 | 53 |

This area provides previous versions of our integrations documentation.

This area provides previous versions of our integrations documentation. For the latest versions, please navigate to the current version.

• SCIM Connector - Previous Version

### Overview

The Delinea System for Cross-Domain Identity Management (SCIM) connector is a web application that can be installed on a server machine, which exposes SCIM-defined endpoints and Secret Server (SS) APIs. The SCIM connector translates user, group, and privilege access management information into SCIM-defined JavaScript Object Notation (JSON) responses. The web application enables any SCIM endpoint to interact with SS using a well-defined standard method.

SCIM is an open standard that allows you to automate user provisioning using a *Representational State Transfer* (REST) API and JSON. The SCIM specification (RFC7643) provides schemas that represent common identity information about users and groups. See the <u>SCIM</u> <u>Specification</u> for more information about SCIM.

*Privileged Access Management* (PAM) software typically makes use of common user and group models, as well as defining additional constructs, to provide fine-grained authorization and management for privileged access. The <u>SCIM 2.0 Extension for PAM</u> includes extensions to the core user and group objects and new resource types and schemas for standard PAM constructs. This extension is intended to provide greater interoperability between PAM software and clients, a common language for PAM concepts, and a baseline that can be further extended to support more complex PAM requirements.

The Delinea System for Cross-Domain Identity Management (SCIM) connector is a Web application that can be installed on a server machine, which exposes SCIM-defined endpoints and Secret Server APIs.

This section covers the system Requirements and two available installation approaches.

The following topics are available:

- <u>Getting Started</u>
- <u>System Requirements</u>
- <u>Account Permissions</u>
- <u>Standard Installation</u>
- <u>Advanced Installation</u>
- Best Practices and Implementation Considerations

Before installing the SCIM Connector you should have:

- 1. Secret Server Local Administrator Account.
- 2. Secret Server Application Account.
- 3. Windows 2012R2, 2016 or 2019 Server with:
  - IIS Web Server
  - .net 4.52 or higher
  - The ability to connect to Secret Server (use the browser on the web server you intend to install SCIM Connector on and log into Secret Server to ensure the Web Server can connect to the Secret Server / Web Site
  - The ability to connect to SCIM Endpoints (such as Sailpoint, Okta, etc...)
  - The account information to connect to each SCIM Endpoint
  - URL to SCIM Endpoint

To install and run the SCIM Connector as a Web application in your environment, Delinea recommends installing the SCIM Connector on a server machine that meets at least these requirements.

| Storage   | 300 MB of free space                                   |  |  |  |
|-----------|--------------------------------------------------------|--|--|--|
| Drives    | 7200 RPM IDE drives                                    |  |  |  |
| Processor | 2 GHz Pentium 4 CPU                                    |  |  |  |
| Memory    | 4 GB RAM                                               |  |  |  |
|           |                                                        |  |  |  |
| OS        | Windows Server 2012/2016/2019                          |  |  |  |
|           | IIS Enabled                                            |  |  |  |
| Framework | .NET 4.5.1 or later                                    |  |  |  |
| Browsers  | Chrome, Edge, FireFox, IE                              |  |  |  |
| License   | Valid Secret Server licenses: Professional or Platinum |  |  |  |

A Local Administrator Account must be used to initially setup the SCIM Connector and connect it to Secret Server.

The Application Account use in the SCIM Connector must have the following permissions:

| Add Secret                   |
|------------------------------|
| View Users                   |
| Administer Folders           |
| Administer Groups            |
| Administer Reports           |
| Administer Secret Templates  |
| Administer Users             |
| Create Root Folders          |
| Delete Secret                |
| Edit Secret                  |
| Own Secret                   |
| View Advanced Secret Options |
| View Secret                  |
|                              |
|                              |

### Download the Installer

Download the installer file at:

• SCIM software download

### Installing SCIM Connector

The Delinea SCIM Connector uses a Windows Installer installation to install and configure the SCIM Connector website. There are three main paths that the installer leverages to setup the website.

### **Basic Installation**

Run the SCIMConnector.msi on the server where IIS is available. The installation will perform basic readiness checks and guide you through the website setup.

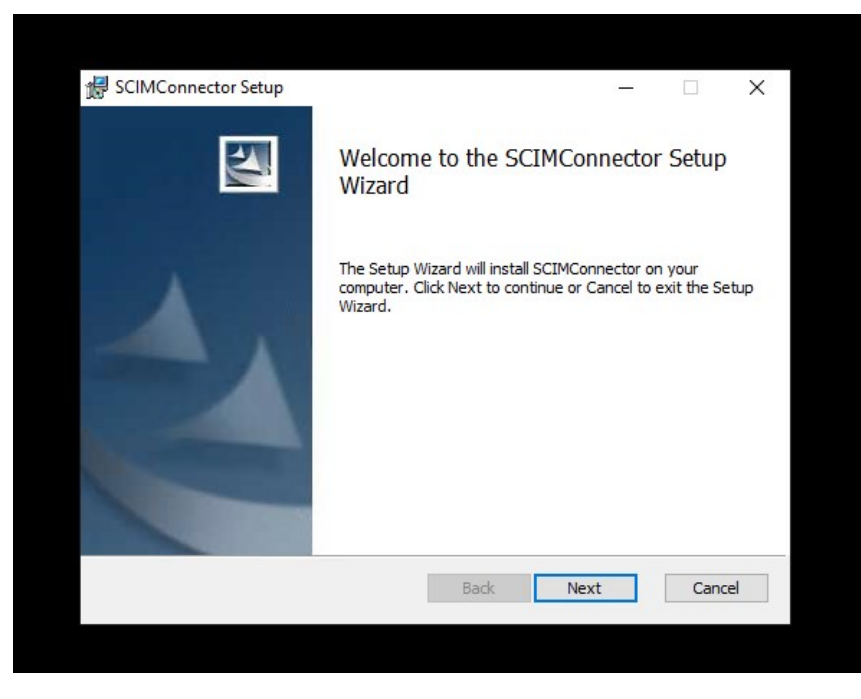

After the initial welcome dialog, select the type of installation to perform.

### **Standard Installation Process**

The standard installation process is used to install the SCIM Connector into a new website in IIS. Often this will require a custom port, however if port 443 and port 80 (standard https/http ports) are not bound to any site, SCIM Connector site will be bound to them by default. If Ports 443 or 80 are already bound to a website on the IIS server, a new port will be selected for the SCIM Connector site. Port selection for https will start from 8443 and increment by one (e.g. 8444) until an available port is found. For http, the port selection will start at 8080 and increment up by one. Use the Advanced option if you want to pick the ports that SCIM Connector will use.

1. Select the Standard option to create a new website in IIS and click Next.

| SCIMConnector                                                                                                    |                                                    |                                            | ×              |
|----------------------------------------------------------------------------------------------------|----------------------------------------------------|--------------------------------------------|----------------|
| Configure your installer                                                                                                    |                                                    |                                            |                |
| Ease your Installer by selecting one of the                                                                                  | option                                             |                                            | A second       |
| The Installer will install SCIM Connecto<br>Connector website in IIS. Choose Stan<br>to create a Virtual Directory under def | r on your compu<br>idard to create<br>ault website | uter by creating a S<br>a new website or A | iCIM<br>dvance |
| Standard                                                                                                    |                                                    |                                            |                |
| Create new Website, No V                                                                                                    | 'irtual directory                                  |                                            |                |
| ○ Advanced                                                                                                    |                                                    |                                            |                |
| Customize Port number, En                                                                                                    | able http                                          |                                            |                |
|                                                                                                    |                                                    |                                            |                |
|                                                                                                    |                                                    |                                            |                |
|                                                                                                    | De de                                              | Next                                       | Consul         |
|                                                                                                    | DdCK                                               | INEXL                                      | Cancel         |

2. Provide the Application Name (this will also be the website name) and click **Next**.

|                        |                                                                    |                       | ×                     |
|------------------------|--------------------------------------------------------------------|-----------------------|-----------------------|
|                        |                                                                    | 1                     |                       |
| e of the application   |                                                                    |                       |                       |
| for the name of the So | CIM Connector v                                                    | website and the ap    | plication pool        |
| SCIMConnector          |                                                                    |                       |                       |
|                        |                                                                    |                       |                       |
|                        |                                                                    |                       |                       |
|                        |                                                                    |                       |                       |
|                        |                                                                    |                       |                       |
|                        | ne of the application<br>d for the name of the So<br>SCIMConnector | ne of the application | ne of the application |

3. Review the license agreement. Once satisfied, check the **I accept the terms and the License Agreement** checkbox and click **Next**.

| nd-User License A                                                                                                    | greement                                                                                                    |                                                                                                    |                                                                                                    |                                                         |
|----------------------------------------------------------------------------------------------------|----------------------------------------------------------------------------------------------------|----------------------------------------------------------------------------------------------------|----------------------------------------------------------------------------------------------------|---------------------------------------------------------|
| Please read the follow                                                                                                    | wing license agreem                                                                                                    | ent carefully                                                                                                    |                                                                                                    |                                                         |
| TERMS AND CON                                                                                                    | DITIONS FOR TH                                                                                                    | HYCOTIC FREE S                                                                                                    | OFTWARE P                                                                                                    | RODUCTS                                                 |
| This agreement (                                                                                                    | the "Agreemen                                                                                                    | nt") sets forth t                                                                                                    | he terms an                                                                                                    | d                                                       |
| conditions under                                                                                                    | r which Thycotic                                                                                                    | c Software, LLC                                                                                                    | ("Thycotic")                                                                                                    | agrees                                                  |
|                                                                                                    |                                                                                                    |                                                                                                    |                                                                                                    |                                                         |
| to license and the                                                                                                    | e party whose r                                                                                                    | name appears                                                                                                    | on the signat                                                                                                    | ture page                                               |
| to license and the<br>of this Agreemer<br>certain software                                                                           | e party whose r<br>nt under License<br>products that a                                                                                   | name appears<br>ee (the "Licens<br>re offered free                                                                    | on the signative<br>ee") agrees                                                                                                    | ture page<br>to use                                     |
| to license and the<br>of this Agreemer<br>certain software<br>Thycotic's websit                                                      | e party whose r<br>nt under License<br>products that a<br>te ("Free Produ                                                                | name appears<br>ee (the "Licens<br>re offered free<br>cts"). This Agre                                                | on the signat<br>ee") agrees<br>from or thr<br>eement form                                                                                                    | ture page<br>to use<br>ough<br>ns the                   |
| to license and the<br>of this Agreemer<br>certain software<br>Thycotic's websit<br>entire agreemen                                   | e party whose r<br>nt under License<br>products that a<br>te ("Free Produ<br>t between Thyo                                              | name appears<br>ee (the "Licens<br>re offered free<br>cts"). This Agre<br>cotic and Licen                             | on the signative<br>ee") agrees<br>from or thr<br>eement form<br>see regardin                                                                                                    | ture page<br>to use<br>ough<br>ns the<br>ng Free        |
| to license and the<br>of this Agreemer<br>certain software<br>Thycotic's websit<br>entire agreemen<br>Products.                      | e party whose r<br>nt under License<br>products that a<br>te ("Free Produ<br>t between Thyo                                              | name appears<br>ee (the "Licens<br>re offered free<br>cts"). This Agre<br>cotic and Licen                             | on the signa<br>ee") agrees<br>from or thr<br>eement form<br>see regardin                                                                                                    | ture page<br>to use<br>ough<br>ns the<br>g Free         |
| to license and the<br>of this Agreemer<br>certain software<br>Thycotic's websit<br>entire agreemen<br>Products.<br>License. Thycotic | e party whose r<br>nt under License<br>products that a<br>te ("Free Produ<br>t between Thyo<br>chereby grants t                          | name appears<br>ee (the "Licens<br>re offered free<br>cts"). This Agre<br>cotic and Licen<br>to Licensee a p          | on the signative on the signative of the signature of the second of the second of the | ture page<br>to use<br>ough<br>is the<br>ig Free<br>on- |
| to license and the<br>of this Agreemer<br>certain software<br>Thycotic's websit<br>entire agreemen<br>Products.<br>License. Thycotic | e party whose r<br>nt under License<br>products that a<br>te ("Free Produ<br>t between Thyo<br>c hereby grants i<br>in the License Agree | name appears<br>ee (the "Licens<br>re offered free<br>cts"). This Agre<br>cotic and Licen<br>to Licensee a p<br>ement | on the signat<br>ee") agrees<br>e from or thr<br>eement form<br>see regardin<br>perpetual, no                                                                                                    | ture page<br>to use<br>ough<br>ns the<br>g Free<br>on-  |
| to license and the<br>of this Agreemer<br>certain software<br>Thycotic's websit<br>entire agreemen<br>Products.<br>License. Thycotic | e party whose r<br>nt under License<br>products that a<br>te ("Free Produ<br>t between Thyo<br>c hereby grants<br>in the License Agree   | name appears<br>ee (the "Licens<br>re offered free<br>cts"). This Agre<br>cotic and Licen<br>to Licensee a p          | on the signal<br>ee") agrees<br>e from or thr<br>eement form<br>see regardin<br>perpetual, no                                                                                                    | ture page<br>to use<br>ough<br>is the<br>g Free<br>on-  |
| to license and the<br>of this Agreemer<br>certain software<br>Thycotic's websit<br>entire agreemen<br>Products.<br>License. Thycotic | e party whose r<br>nt under License<br>products that a<br>te ("Free Produ<br>t between Thyo<br>c hereby grants i<br>in the License Agree | name appears<br>ee (the "Licens<br>re offered free<br>cts"). This Agre<br>cotic and Licen<br>to Licensee a p<br>ement | on the signal<br>ee") agrees<br>e from or thr<br>eement form<br>see regardin<br>eerpetual, no                                                                                                    | ture page<br>to use<br>ough<br>as the<br>g Free<br>on-  |

4. Provide the path where the application files will be installed. A subdirectory (SCIMConnector) will be created in the specified path. For example, C:\inetpub\wwwroot\SCIMConnector then click **Next**.

| 🛃 SCIMConnector Setup                |                        |              |          |      | ×   |
|--------------------------------------|------------------------|--------------|----------|------|-----|
| Destination Folder                   |                        |              |          |      |     |
| Click Next to install to the default | t folder or click Chan | ge to choose | another. |      |     |
| Install SCIMConnector to:            |                        |              |          |      |     |
| C:\inetpub\wwwroot\                  |                        |              |          |      |     |
| Change                               |                        |              |          |      |     |
|                                      |                        |              |          |      |     |
|                                      |                        |              |          |      |     |
|                                      |                        |              |          |      |     |
|                                      |                        |              |          |      |     |
|                                      | Back                   | C N          | ext      | Cano | :el |

5. At this point the SCIM Connector installation is ready to create the website.

| 🛃 SCIMConnector Setup                                                                                     |                              | -                          |      | ×  |
|----------------------------------------------------------------------------------------------------|------------------------------|----------------------------|------|----|
| Ready to install SCIMConnector                                                                            |                              | 1                          |      | 2  |
| Click Install to begin the installation. Click Back<br>installation settings. Click Cancel to exit the wi | to review or chang<br>izard. | ge <mark>any of</mark> you | r    |    |
|                                                                                                    |                              |                            |      |    |
|                                                                                                    |                              |                            |      |    |
|                                                                                                    |                              |                            |      |    |
| Back                                                                                                    | k <u>I</u> nsta              |                            | Cano | el |

localhost:8443/#/?returnUrl=%2Fsettings

6. After the installation has completed the default browse is launched and SCIM Connector is now ready to be configured. See Configuration section for additional details.

| Secret Server Integrations |
|----------------------------|
| Sign In                    |
| Base url                   |
| Username                   |
| Password                   |
| Sign In                    |

7. The install has created a subdirectory called SCIMConnector and the application files can be seen in this folder.

| Ν     | lame                                    | Date modified    | Туре               | Size   |
|-------|-----------------------------------------|------------------|--------------------|--------|
| I     | assets                                  | 10/28/2020 12:08 | File folder        |        |
|       | bin                                     | 10/28/2020 12:08 | File folder        |        |
|       | Log                                     | 10/28/2020 12:10 | File folder        |        |
| 1     | Responses                               | 10/28/2020 12:08 | File folder        |        |
|       | Server                                  | 10/28/2020 12:08 | File folder        |        |
|       | SqlQuery                                | 10/28/2020 12:08 | File folder        |        |
|       | 3rdpartylicenses                        | 10/28/2020 11:38 | Text Document      | 48 KB  |
| [     | active.72d931449243390e006d             | 10/28/2020 11:38 | PNG File           | 1 KB   |
|       | ApplicationInsights.config              | 10/28/2020 11:34 | CONFIG File        | 8 KB   |
| 8     | s2015-polyfills.5e60b7ad6e87c6cc59ea    | 10/28/2020 11:38 | JavaScript File    | 57 KB  |
| 6     | favicon                                 | 10/28/2020 11:38 | lcon               | 2 KB   |
|       | fontawesome-webfont.674f50d287a8c48     | 10/28/2020 11:38 | EOT File           | 162 KB |
| Ę     | fontawesome-webfont.912ec66d7572ff82    | 10/28/2020 11:38 | SVG Document       | 434 KB |
|       | fontawesome-webfont.af7ae505a9eed50     | 10/28/2020 11:38 | WOFF2 File         | 76 KB  |
| 1     | fontawesome-webfont.b06871f281fee6b     | 10/28/2020 11:38 | TrueType font file | 162 KB |
|       | fontawesome-webfont.fee66e712a8a08e     | 10/28/2020 11:38 | WOFF File          | 96 KB  |
|       | Global.asax                             | 10/28/2020 11:34 | ASAX File          | 1 KB   |
| (     | 👂 index                                 | 10/28/2020 12:08 | Chrome HTML Do     | 1 KB   |
| 8     | main.12cfed4135e337f310d2               | 10/28/2020 11:38 | JavaScript File    | 572 KB |
|       | Materiallcons-Regular.29b882f018fa6fe75 | 10/28/2020 11:38 | WOFF File          | 78 KB  |
|       | Materiallcons-Regular.96c476804d7a788c  | 10/28/2020 11:38 | EOT File           | 68 KB  |
|       | Materiallcons-Regular.0509ab09c1b0d22   | 10/28/2020 11:38 | WOFF2 File         | 60 KB  |
| 1     | Materiallcons-Regular.d120c85b6eb0549   | 10/28/2020 11:38 | TrueType font file | 171 KB |
| [     | outline.da1dce55e6be63488a16            | 10/28/2020 11:38 | PNG File           | 1 KB   |
| 8     | polyfills.7b94fcaa94c69f287a8a          | 10/28/2020 11:38 | JavaScript File    | 41 KB  |
| [     | register.c57daf8ed08b7c9138c8           | 10/28/2020 11:38 | PNG File           | 2 KB   |
|       | Roboto-Regular.6a561d68369fd1fb9768.eot | 10/28/2020 11:38 | EOT File           | 22 KB  |
|       | Roboto-Regular.081b11ebaca8ad30fd09     | 10/28/2020 11:38 | WOFF File          | 88 KB  |
| 1     | Roboto-Regular.99b14f0da0591e0d7167     | 10/28/2020 11:38 | TrueType font file | 167 KB |
| 4     | Roboto-Regular.766c8926f6d9061fef24     | 10/28/2020 11:38 | SVG Document       | 717 KB |
|       | Roboto-Regular.b2a6341ae7440130ec4b     | 10/28/2020 11:38 | WOFF2 File         | 63 KB  |
| 8     | runtime.aa5b8c69ed805056b567            | 10/28/2020 11:38 | JavaScript File    | 2 KB   |
|       | Settings.enc                            | 10/28/2020 12:11 | ENC File           | 1 KB   |
| 1.000 | styles.d11ecac23bb2dbec0803             | 10/28/2020 11:38 | Cascading Style S  | 175 KB |
| Г     | web config                              | 10/28/2020 12:10 | CONFIG File        | 9 KB   |

8. A new website has been created which can be seen in the IIS Manager.

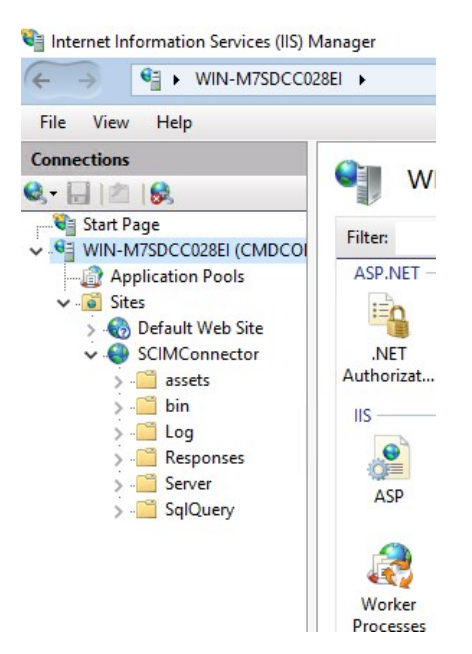

9. An Application Pool has been created called **SCIMConnectorAppPool**. This can also be viewed in the IIS Manager.

| Internet Information Services (IIS) M                                                                                                    | lanager                                                                                    |
|----------------------------------------------------------------------------------------------------|--------------------------------------------------------------------------------------------|
| ← → WIN-M7SDCC02                                                                                                    | 8EI     Application Pools                                                                  |
| File View Help                                                                                                    |                                                                                            |
| Connections                                                                                                    | Application Pools<br>This page lets you view and manage the                                |
| <ul> <li>WIN-MTSDCC028EI (CMDCO)</li> <li>Application Pools</li> <li>Sites</li> <li>Default Web Site</li> <li>SCIMConnector</li> <li>Sises</li> <li>SciMConnector</li> <li>Server</li> <li>Server</li> </ul> | Filter: Co ~<br>Name<br>NET v4.5<br>Construction<br>DefaultAppPool<br>SCIMConnectorAppPool |

Reviewing the Basic Settings of the SCIMConnector website, the site is

associated with the application pool that was created.

| SCIMConnector     SCIMConnector     Science assets     Science assets     Science assets | .NET<br>Authorizat | .NET<br>Compilation | .NET Error<br>Pages | .NET<br>Globalization | .NET Profile          | .NET Roles         | .NET Trust<br>Levels  | .NET Users          | Application<br>Settings | Connection<br>Strings | Machine Key   | Pages and<br>Controls | Providers | Sessio |
|------------------------------------------------------------------------------------------|--------------------|---------------------|---------------------|-----------------------|-----------------------|--------------------|-----------------------|---------------------|-------------------------|-----------------------|---------------|-----------------------|-----------|--------|
| > Log<br>> Responses<br>> Server<br>> SqlQuery                                           | ASP                | Authentic           | 2<br>Compression    | Default<br>Document   | Directory<br>Browsing | 404<br>Error Pages | Failed<br>Request Tra | Handler<br>Mappings | HTTP<br>Redirect        | HTTP<br>Respon        | ISAPI Filters | Logging               | MIME Type | s Mo   |
|                                                                                          | Manageme           | nt                  |                     |                       |                       |                    |                       |                     |                         |                       |               |                       |           |        |
|                                                                                          |                    | 82                  |                     |                       |                       |                    | Edit Sit              | e                   |                         |                       |               |                       | ?         | ×      |
|                                                                                          | Configurat         | IIS Manager         |                     |                       |                       |                    | Site r                | name:               |                         | Applicatio            | n pool:       |                       |           |        |
|                                                                                          | Editor             | Permissions         |                     |                       |                       |                    | SCIM                  | 1Connector          |                         | SCIMCon               | nectorAppPool |                       | Select    |        |
|                                                                                          |                    |                     |                     |                       |                       |                    | Phys                  | ical path:          | ot\SCIMConn             | ector                 |               |                       |           |        |
|                                                                                          |                    |                     |                     |                       |                       |                    | Pass-                 | through auth        | entication              |                       |               |                       |           |        |
|                                                                                          |                    |                     |                     |                       |                       |                    | Cor                   | nnect as            | Test Setting            | s                     |               |                       |           |        |
|                                                                                          |                    |                     |                     |                       |                       |                    |                       |                     |                         |                       | (             | ОК                    | Cancel    |        |

10. HTTP and HTTPS Bindings have been created for the web site.

**Note:** The ports may differ from the standard http / https ports. This is due to another website in IIS has already consumed the standard ports for https (80/443).

| Oefault Web Site     Oefault Web Site     SCIMConnector     Connector     SCIMConnector     Default Sector | .NET<br>Authorizat      | .NET<br>Compilation        | .NET Error<br>Pages | .NET<br>Globalization | .NET Profile          | .NET Roles | .NET Trust<br>Levels                        | .NET Users      | Application<br>Settings | Connection<br>Strings | Machine Key                 | Pages and<br>Controls | Providers | Session State             | e SMTP E      |
|----------------------------------------------------------------------------------------------------|-------------------------|----------------------------|---------------------|-----------------------|-----------------------|------------|---------------------------------------------|-----------------|-------------------------|-----------------------|-----------------------------|-----------------------|-----------|---------------------------|---------------|
| > Din<br>>                                                                                                 | IIS<br>ASP<br>Managemen | Authentic                  | Compression         | Default<br>Document   | Directory<br>Browsing | Error P    | Enited<br>e Bindings<br>Type Host I<br>http | Vacadar<br>Name | Port IP A<br>8080 *     | ddress                | EADLEIMAN<br>Binding Inform | l annia               |           | ? ×                       | Outp<br>Cachi |
|                                                                                                    | Configurat<br>Editor    | IIS Manager<br>Permissions |                     |                       |                       |            | https                                       |                 | 8443 *                  |                       |                             |                       |           | Remove<br>Browse<br>Close |               |

The installation will search for a certificate with the hostname and use this for configuring https. This can be changed after the installation to any certificate that is desired and available. If no certificate is found, the installation will create a self-signed one.

### Upgrade from Version 2.5 to 3.0

1. Select the installer option (Standard):

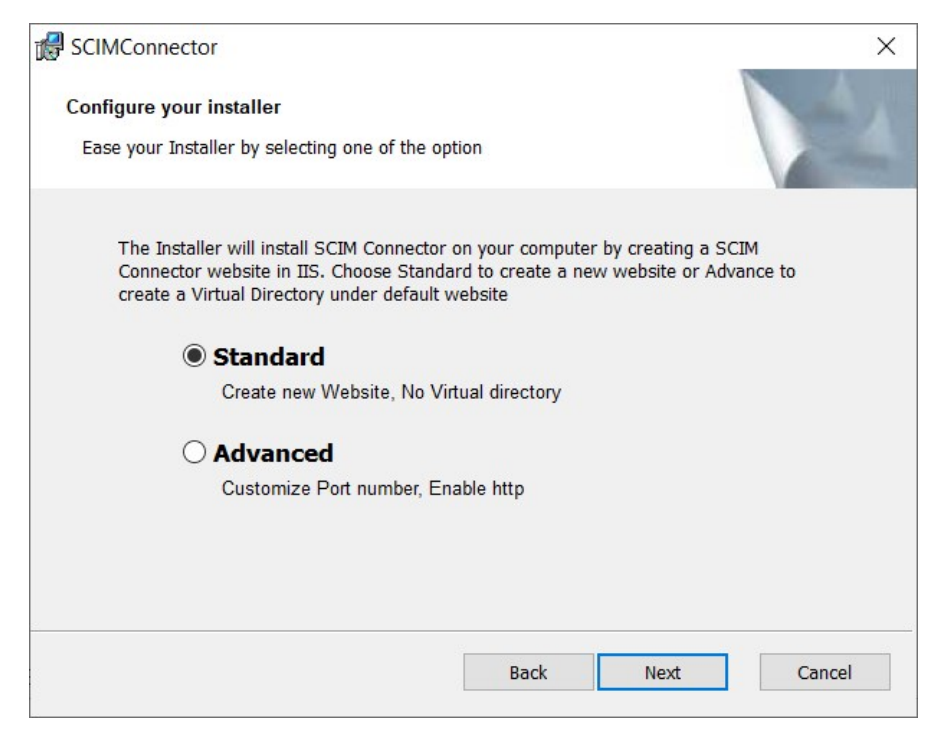

### 2. Click Install.

| 🕼 SCIMConnector Setup                                                                                                 |           |                | ×   |
|----------------------------------------------------------------------------------------------------|-----------|----------------|-----|
| Ready to install SCIMConnector                                                                                        |           |                | 2   |
| Click Install to begin the installation. Click Back to review or change an settings. Click Cancel to exit the wizard. | ny of you | r installation |     |
|                                                                                                    |           |                |     |
|                                                                                                    |           |                |     |
| Back                                                                                                    | all       | Can            | cel |

### Launch SCIM Connector after Installation/Upgrade

1. Open run from the **Start** menu and enter inetmgr.

| 🧾 Run |                           |                             |                                      | ×                             |
|-------|---------------------------|-----------------------------|--------------------------------------|-------------------------------|
|       | Type the n<br>Internet re | ame of a pro<br>source, and | ogram, folder, do<br>Windows will op | ocument, or<br>en it for you. |
| Open: | inetmgr                   |                             |                                      | ~                             |
|       |                           | ОК                          | Cancel                               | Browse                        |

- 2. Navigate to **IIS** and locate the installed SCIM Connector site.
- 3. click on the **Browse Website** option to launch SCIM connector.

| Connections                                                                                                    |                                                                                                    | sc                                                               | IMConner                                                                                                    | tor Home                                                          | P                         |                                                               |                     |                           |                         |                           |                         |                                             |               | Actions                                                                                                    |
|----------------------------------------------------------------------------------------------------|----------------------------------------------------------------------------------------------------|------------------------------------------------------------------|----------------------------------------------------------------------------------------------------|-------------------------------------------------------------------|---------------------------|---------------------------------------------------------------|---------------------|---------------------------|-------------------------|---------------------------|-------------------------|---------------------------------------------|---------------|----------------------------------------------------------------------------------------------------|
| Start Dags                                                                                                    |                                                                                                    | •                                                                |                                                                                                    |                                                                   | -                         |                                                               |                     |                           |                         |                           |                         |                                             |               | A Explore                                                                                                    |
| ✓ GINT Page<br>✓ CYB-SCIMS2019 (CTHYCOTIC\ssupeka                                                                                                    | ar)                                                                                                    | Filten                                                           |                                                                                                    | - 7 Go - 6                                                        | Show All G                | roup by: Area                                                 |                     |                           |                         |                           |                         |                                             |               | Edit Cite                                                                                                    |
| - Application Pools                                                                                                    |                                                                                                    | ASP.NET                                                          |                                                                                                    | -                                                                 | -                         | (mark)                                                        | (10)                | 0                         | 0                       |                           | -                       |                                             | (SECON)       | Bindings                                                                                                    |
| Sites                                                                                                    |                                                                                                    |                                                                  |                                                                                                    | 404                                                               | •                         |                                                               | 0                   |                           | Ċ.                      | ¥=                        | ab                      | - <b>P</b>                                  | 8             | Basic Settings                                                                                                    |
| > 🕘 SafariWeblauncher                                                                                                    |                                                                                                    | .NET                                                             | NET                                                                                                    | .NET Error                                                        | NET                       | NET Profile .N                                                | NET Roles           | NET Trust                 | .NET Users              | Application               | Connection              | Machine Key                                 | Pages and     | View Applications                                                                                                    |
| > 😌 TestSite                                                                                                    |                                                                                                    | Authorizat                                                       | Compilation                                                                                                    | Pages                                                             | Globalization             |                                                               |                     | Levels                    |                         | Settings                  | Strings                 |                                             | Controis      | View Virtual Directories                                                                                                    |
| > 🕘 Weblauncher                                                                                                    |                                                                                                    | 10                                                               | 8                                                                                                    |                                                                   |                           |                                                               |                     |                           |                         |                           |                         |                                             |               | Manage Website                                                                                                    |
|                                                                                                    |                                                                                                    | Providers                                                        | Session State                                                                                                    | SMTP E-mail                                                       |                           |                                                               |                     |                           |                         |                           |                         |                                             |               | Start                                                                                                    |
|                                                                                                    |                                                                                                    |                                                                  |                                                                                                    |                                                                   |                           |                                                               |                     |                           |                         |                           |                         |                                             |               | Start                                                                                                    |
|                                                                                                    |                                                                                                    |                                                                  | Ð                                                                                                    |                                                                   | (100 million)             |                                                               |                     | -                         |                         | BIB.                      | 38                      |                                             | B             | Browse Website                                                                                                    |
|                                                                                                    |                                                                                                    |                                                                  | Z                                                                                                    | 0                                                                 | HO                        | 404                                                           | 8                   | <b></b>                   |                         |                           | <b>e</b>                |                                             | 1100          | Browse *:87 (http)                                                                                                    |
|                                                                                                    |                                                                                                    | Authentic                                                        | Compression                                                                                                    | Default                                                           | Directory<br>Browsing     | Error Pages<br>Re                                             | Failed<br>quest Tra | Handler<br>Mappings       | HTTP<br>Redirect        | HTTP<br>Respon            | ISAPI Filters           | Logging                                     | MIME Types    | Browse *:86 (https)                                                                                                    |
|                                                                                                    |                                                                                                    |                                                                  | -                                                                                                    |                                                                   | 0                         |                                                               |                     |                           |                         |                           |                         |                                             |               | Advanced Settings                                                                                                    |
|                                                                                                    |                                                                                                    |                                                                  | and the second second s | •                                                                 |                           |                                                               |                     |                           |                         |                           |                         |                                             |               | Configure                                                                                                    |
|                                                                                                    |                                                                                                    | Modules                                                          | Output<br>Caching                                                                                                    | Filtering                                                         | SSL Settings              |                                                               |                     |                           |                         |                           |                         |                                             |               | Limits                                                                                                    |
|                                                                                                    |                                                                                                    | Manageme                                                         | int                                                                                                    |                                                                   |                           |                                                               |                     |                           |                         |                           |                         |                                             |               | HSTS                                                                                                    |
|                                                                                                    |                                                                                                    |                                                                  | 52                                                                                                    |                                                                   |                           |                                                               |                     |                           |                         |                           |                         |                                             |               | 😧 Help                                                                                                    |
|                                                                                                    |                                                                                                    |                                                                  |                                                                                                    |                                                                   |                           |                                                               |                     |                           |                         |                           |                         |                                             |               |                                                                                                    |
| Internet Information Services (IIS) Manager  ( ) ) ) ) ) ) ) ) ) ) ) ) ) ) ) ) ) )                                                                                                    | es 🕨 Default Web Sit                                                                                                    | ► SCIMCor                                                        | nnector 🕨                                                                                                    |                                                                   |                           |                                                               |                     |                           |                         |                           |                         |                                             |               | - 0 ×                                                                                                    |
| Internet Information Services (IIS) Manager<br>C SAGE-VDI-013 + Site<br>File View Help<br>Connections                                                                                                    | es > Default Web Sit                                                                                                    | SCIMCor                                                          | nnector 🕨                                                                                                    |                                                                   |                           |                                                               |                     |                           |                         |                           |                         |                                             |               | - Ů ×                                                                                                    |
| Intermet Information Services (IIS) Manager<br>Competition (IIS) Manager<br>File View Help<br>Connections                                                                                                    | es > Default Web Sit                                                                                                    | → scimcoi                                                        | nnector >                                                                                                    |                                                                   |                           |                                                               |                     |                           |                         |                           |                         |                                             |               | - Ů ×                                                                                                    |
| Intermet Information Services (IIS) Manager  Connections  Connections  Connection  | es > Default Web Sit                                                                                                    | → scimcon                                                        | r Home                                                                                                    | All Group by                                                      | 5 Årea                    | • (m) •                                                       |                     |                           |                         |                           |                         |                                             |               | - C ×<br>C ×<br>Actions<br>Actions<br>Edit Permissions                                                                                                    |
| Intermet Information Services (IIS) Manager  Connections  Connections  Connections  CYBAGE-VDI-013 (CYBAGE-VDI-013\Nii  CYBAGE-VDI-013 (CYBAGE-VDI-013\Nii CYBAGE-VDI-013\Ni  CYBAGE-VDI-013 (CYBAGE-VDI-013\Ni  CYBAGE-VDI-013 (CYBAGE-VDI-013\Ni  CYBAGE-VDI-013 (CYBAGE-VDI-013\Ni  CYBAGE-VDI-013 (CYBAGE-VDI-013\NI  CYBAGE-VDI-013 (CYBAGE-VDI-013\NI  CYBAGE-VDI-013 (CYBAGE-VDI-013\NI  CYBAGE-VDI-013 (CYBAGE-VDI-013\NI  CYBAGE-VDI-013 (CYBAGE-VDI-013\NI  CYBAGE-VDI-013 (CYBAGE-VDI-013\NI  CYBAGE-VDI-013 (CYBAGE-VDI-013\NI  CYBAGE-VDI-013 (CYBAGE-VDI-013\NI  CYBAGE-VDI-013 (CYBAGE-VDI-013\NI  CYBAGE-VDI-013 (CYBAGE-VDI-013\NI  CYBAGE-VDI-013 (CYBAGE-VDI-013\NI  CYBAGE-VDI-013 (CYBAGE-VDI-013\NI  CYBAGE-VDI-013 (CYBAGE-VDI-013\NI  CYBAGE-VDI-013 (CYBAGE-VDI-013\NI  CYBAGE-VDI-013   | es > Default Web Sit                                                                                                    | <ul> <li>SCIMCon</li> <li>Connector</li> </ul>                   | r Home                                                                                                    | All Group by                                                      | y: Area                   | •                                                             |                     |                           |                         |                           |                         |                                             |               | Actions  Actions  Actions  Basic Settings                                                                                                    |
| Internet Information Services (IIS) Manager  Connections  Connections | es > Default Web Sit                                                                                                    | SCIMCon                                                          | r Home                                                                                                    | All Group by                                                      | /- Area                   | • 20 •                                                        |                     |                           |                         |                           |                         | Î                                           | ٥.            | Actions<br>Actions<br>Actions<br>Edit Permissions<br>Basic Settings<br>View Virtual Directories                                                                                                    |
| Internet Information Services (IIS) Manager                                                                                                    | es > Default Web Sit                                                                                                    | SCIMCon                                                          | r Home                                                                                                    | All Group by                                                      | v: Area                   | • SB •                                                        | .NET Users          |                           | n Connettic             | m Machine Ka              | v Pages and             | Providers                                   | Session State | Actions<br>Actions<br>Edit Permissions<br>Basic Settings<br>View Virtual Directories<br>Manage Application                                                                                                    |
| Internet Information Services (IIS) Manager         Internet Information Services (IIS) Manager         Information Services (IIS) Manager         Internet Information Services (IIS) Manager         Internet Information Services (IIS) Manager         Internet Information Services (IIS) Manager         Internet Information Services (IIS) Manager         Internet Informatinger         Internet Informa                                                                                                    | es > Default Web Sit                                                                                                    | SCIMCon                                                          | r Home<br>Go ~ Show                                                                                                    | All Group by                                                      | v: Area<br>ofile .NET Rol | • 🗊 •<br>NET Trust<br>Levels                                  | .NET Users          | Application<br>Settings   | n Connectic<br>Strings  | n Machine Ke              | y Pages and<br>Controls | Providers                                   | Session State | Actions<br>Consecutive Section Section S                                                                                                    |
| Internet Information Services (IIS) Manager                                                                                                    | es > Default Web Sit                                                                                                    | SCIMCon                                                          | r Home                                                                                                    | All Group by<br>T .NET Prr<br>ation                               | r Area<br>ofile NETRO     | • 📰 •<br>les .NET Trust<br>Levels                             | .NET Users          | s Application<br>Settings | n Connectio<br>Strings  | n Machine Ko              | y Pages and<br>Controls | Providers                                   | Session State | Actions<br>Actions<br>Actions<br>Basic Setling<br>View Virtual Directories<br>Manage Application<br>Browse Application<br>Browse *80 (htp)<br>Browse *10 (htp)                                                                                                    |
| Internet Information Services (IIS) Manager         Internet Information Services (IIS) Manager         Image: Service Service Ser                                                                                    | es > Default Web Sit<br>SCIM<br>Filte:<br>ASP.NET<br>ASP.NET<br>Authorizat Con<br>SMTP E-mail                                                                                   | SCIMCor Connecto                                                 | r Home<br>Go - C Show<br>T Error NE<br>ages Globaliz                                                                                                    | All Group by<br>NET Privation                                     | /F Area                   | •                                                             | JET Users           | Application<br>Settings   | n Connectio<br>Strings  | n Machine Ke              | y Pages and<br>Controls | Providers                                   | Session State | Actions<br>Actions<br>Actions<br>Basic Settings<br>View Virtual Directories<br>Manage Application<br>Browse Application<br>Browse *80 (http)<br>Advanced Settings                                                                                                    |
| Internet Information Services (IIS) Manager         Internet Information Services (IIS) Manager         Image: Service Service Ser                                                                                    | es > Default Web Site<br>Filter:<br>ASP NET<br>Authorizat Con<br>SMTP E-mail                                                                                                    | SCIMCon Connecto                                                 | r Home<br>Go - C Show                                                                                                    | All Group by<br>T .NET Pr<br>ation                                | r Ares                    | • 🗊 •<br>es .NET Trust<br>Levels                              | .NET Users          | s Application<br>Settings | n Connection<br>Strings | n Machine Ke              | y Pages and<br>Controls | Providers                                   | Session State | Actions<br>Actions<br>Basic Settings<br>View Virtual Directories<br>Manage Application<br>Browse Application<br>Browse Application<br>Bro                                                                                                    |
| Internet Information Services (IIS) Manager         Internet Information Services (IIS) Manager         Image: Service Service Ser                                                                                    | es > Default Web Site<br>/SCIM<br>Filter:<br>ASP NET<br>Authorizat Con<br>SMTP E-mail<br>IIS                                                                                    | SCIMCor                                                          | r Home                                                                                                    | All Group by<br>T .NET Pri<br>ation                               | r: Area                   | • . • • • • • • • • • • • • • • • • • •                       | NET Users           | Application<br>Settings   | n Connection<br>Strings | m Machine Kr              | y Pages and<br>Controls | Providers                                   | Session State | Actions<br>Actions<br>Actions<br>Actions<br>Basic Settings<br>View Virtual Directories<br>Manage Application<br>Browse Application<br>Browse Application<br>Browse Application<br>Browse Add (http:)<br>Advanced Settings<br>Prior Help                                                                                                    |
| Internet Information Services (IIS) Manager  Connections  Connections | es > Default Web Sit<br>Filter:<br>ASP NET<br>Authorizat Con<br>SMTP E-meil<br>IIS<br>IIS                                                                                       | SCIMCon Connecto                                                 | r Home<br>Go - C Show                                                                                                    | All Group by<br>TNET Pri<br>ation                                 | r Area<br>ofile NET Rol   | •                                                             | NET Users           | s Application<br>Settings | n Connection<br>Strings | n Machine Ko              | y Pages and<br>Controls | Providers                                   | Session State | Actions<br>Actions<br>Actions<br>Explore<br>Explore<br>Exp |
| Internet Information Services (IIS) Manager                                                                                                    | es > Default Web Sit<br>Filter:<br>ASP.NET<br>Authorizat Com<br>SMTP E-mail<br>IIS<br>IIS<br>ASP Aut                                                                            | SCIMCon Connecto Vet Station P                                   | r Home<br>Go - Show<br>T Error JNE<br>T Error JNE<br>Globaliz                                                                                                    | All Group by<br>T NET Pration                                     | r Area                    | ••<br>es                                                      | NET Users           | Application<br>Settings   | n Connection<br>Strings | n Machine Ka<br>MiME Type | y Pages and<br>Controls | Providers<br>Dittorio                       | Session State | Actions<br>Actions<br>Actions<br>Actions<br>Basic Settings<br>View Virtual Directories<br>Manage Application<br>Browse Application<br>Browse Application<br>Construct and Orthopol<br>Advanced Settings<br>Prep                                                                                                    |
| Internet Information Services (IIS) Manager                                                                                                    | es > Default Web Sit<br>Filter:<br>ASP.NET<br>Authorizat Con<br>SMTP E-mail<br>IIS<br>IIS<br>ASP Aut                                                                            | SCIMCon Connecto                                                 | r Home<br>Go - Show<br>T Error<br>JNE<br>Terror<br>JNE<br>Globalia                                                                                                    | All Group by<br>T .NET Pri<br>ation Directs<br>Browsi             | r Area<br>ofile NET Rol   | • III •<br>es .NET Trust<br>Levels<br>Handler<br>Mappings     | .NET Users          | Application<br>Settings   | n Connection<br>Strings | n Mechine Kr<br>MIME Type | y Pages and<br>Controls | Providers<br>Dutput<br>Caching              | Session State | Actions     Explore     Edit Permissions     Basic Settings     View Virtual Directories     Manage Application     Browse Application     Browse Application     Browse Application     Browse Application     Advanced Settings     Hep                                                                                                    |
| Internet Information Services (IIS) Manager                                                                                                    | es > Default Web Sit<br>Filter:<br>ASP.NET<br>Authorizat Con<br>SMTP E-mail<br>IIS<br>IIS<br>IIS<br>ASP Aut<br>OFI Catings (1)<br>(1)<br>(1)<br>(1)<br>(1)<br>(1)<br>(1)<br>(1) | SCIMCon Connecto Ver Net Net Net Con Net Con                     | r Home<br>60 - Show<br>F Fror<br>Ages Globaliz                                                                                                    | All Group by<br>T.NET Print<br>ation .NET Print<br>tuit<br>Browsi | r Area<br>ofile .NET Rol  | • III •<br>es .NET Trust<br>Levels<br>ges Handler<br>Mappings | .NET Users          | Applications<br>Settings  | n Connection<br>Strings | n Machine Kr              | y Pages and<br>Controls | Providers<br>Providers                      | Session State | Actions     Edit Permissions     Basic Settings     View Virtual Directories     Manage Application     Browse Application     Browse Application     Browse Application     Browse Application     Advanced Settings     Hep                                                                                                    |
| Internet Information Services (IIS) Manager                                                                                                    | es > Default Web Sit<br>Filter<br>ASP.NET<br>ASP.NET<br>Asthorizat Con<br>SMTP E-mail<br>IIS<br>IIS<br>IIS<br>SSL Settings W<br>Auto                                            | SCIMCon Connecto      VET     NEE     P entic Com      DDAV bDAV | r Home<br>Go - C Show<br>T Error JAE<br>Globaliz<br>pression Defa<br>Docun                                                                                                    | All Group by<br>TNET Printion                                     | of Area                   | • . • • • • • • • • • • • • • • • • • •                       | NET Users           | : Application<br>Settings | n Connection<br>Strings | n Machine Ke<br>MIME Type | y Pages and<br>Controls | Providers<br>Dutput<br>Caching              | Session State | Actions     Consequence     Consequence                                                                                                    |
| Internet Information Services (IIS) Manager                                                                                                    | es > Default Web Sit<br>Filten<br>ASP.NET<br>ASP.NET<br>ASP.NET<br>ASP.NET<br>SNTP E-mail<br>IIS<br>SSNTP E-mail<br>IIS<br>SSL Settings<br>Way<br>Management                    | SCIMCon Connecto      Ver Ver Ver Ver Ver Con                    | r Home<br>Go - C Show<br>F Error<br>Globaliz<br>pression<br>Defe<br>Docun                                                                                                    | All Group by<br>T .NET Pr<br>ation NET Pr                         | ofile .NET Rol            | es MET Frust<br>Levels                                        | NET Users           | Application<br>Settings   | n Connectic<br>Strings  | n Machine Ka<br>MiME Type | y Pages and<br>Controls | Providers<br>Providers<br>Output<br>Caching | Session State | Actions<br>Actions<br>Actions<br>Basic Settings<br>View Virtual Directories<br>Manage Application<br>Browse Pylication<br>Browse 7:80 (http)<br>Advanced Settings<br>Advanced Settings                                                                                                    |
| <ul> <li>Internet Information Services (IIS) Manager</li> <li></li></ul>                                                                                                    | es > Default Web Sit<br>Filter<br>ASP.NET<br>ASP.NET<br>ASP.NET<br>ASP.NET<br>SMTP E-mail<br>IIS<br>SMTP E-mail<br>IIS<br>SSI Settings<br>Management<br>IIS                     | SCIMCon Connecto      Ver Ver Ver Ver Ver Con                    | r Horne<br>Go - C Show<br>F Error JNE<br>Globaliz<br>pression Defe<br>Docun                                                                                                    | All Group by<br>T .NET Pr<br>ation NET Pr                         | ofile .NET Rol            | • E •<br>NET Frust<br>Levels                                  | NET Users           | Application<br>Settings   | n Connectie<br>Strings  | n Machine Ka<br>MIME Type | y Pages and<br>Controls | Providers<br>Providers<br>Output<br>Caching | Session State | <ul> <li>Actions</li> <li>Actions</li> <li>Edd Permissions</li> <li>Basic Settings</li> <li>View Virtual Directories</li> <li>Manage Application</li> <li>Browse 7:60 (http)</li> <li>Browse 7:60 (http)</li> <li>Advanced Settings</li> <li>Help</li> </ul>                                                                                                    |

### Download the Installer

Download the installer file at:

• SCIM software download

The advanced Installation Process will use the Default Web Site.

The Advanced options allow the SCIM Connector to be installed as either a virtual directory under the default web site or the creation of a new website while defining the binding ports. Much of the installation experience is the same as the standard installation process.

1. To install the SCIM Connector as a virtual directory under the Default Web Site select the Advanced option and then click **Next**.

| 🖟 SCIMConnector                                                                                                    |                                                    |                                        | ×                 |
|----------------------------------------------------------------------------------------------------|----------------------------------------------------|----------------------------------------|-------------------|
| Configure your installer                                                                                                    |                                                    |                                        |                   |
| Ease your Installer by selecting one of the                                                                                  | option                                             |                                        | 1                 |
| The Installer will install SCIM Connecto<br>Connector website in IIS. Choose Star<br>to create a Virtual Directory under def | r on your compu<br>ndard to create<br>ault website | uter by creating a<br>a new website or | a SCIM<br>Advance |
| ○ Standard                                                                                                    |                                                    |                                        |                   |
| Create new Website, No V                                                                                                    | /irtual directory                                  |                                        |                   |
| Advanced                                                                                                    |                                                    |                                        |                   |
| Customize Port number, En                                                                                                    | able http                                          |                                        |                   |
|                                                                                                    |                                                    |                                        |                   |
|                                                                                                    |                                                    |                                        |                   |
|                                                                                                    | Back                                               | Next                                   | Cancel            |
|                                                                                                    |                                                    |                                        |                   |

2. Select Use Default Web Stie and click Next.

| Select Your Choice<br>Host your application Using                 |        |
|-------------------------------------------------------------------|--------|
| Host your application Using                                       |        |
|                                                                   |        |
| Host your Application under                                       |        |
| Do you want to install this as a web site or a new application un | ider   |
| Our Use Default Web Site                                          |        |
| ○ Create new website                                              |        |
|                                                                   |        |
|                                                                   |        |
| Back Next                                                         | Cancel |

3. Fill in the name for the application. This will be used for the virtual folder name as well as the Application Pool name. Select **Next**.

| SCIMConnector                                 |                      |              |                    | ×                |
|-----------------------------------------------|----------------------|--------------|--------------------|------------------|
| Application Name                              |                      |              |                    |                  |
| Please enter the nam                          | e of the application |              |                    |                  |
| This value will be used that will be created. | for the name of the  | SCIM Connect | or website and the | application pool |
| Application Name                              | SCIMConnector        |              |                    |                  |
|                                               |                      |              |                    |                  |
|                                               |                      |              |                    |                  |
|                                               |                      | 22           |                    |                  |
|                                               |                      | Back         | Next               | Cancel           |

4. Review the license agreement. Once satisfied, check the **I accept the terms and the License Agreement** checkbox and click **Next**.

| nd-User License A                                                                                                    | greement                                                                                                    |                                                                                                    |                                                                                               |                                                          |   |
|----------------------------------------------------------------------------------------------------|----------------------------------------------------------------------------------------------------|----------------------------------------------------------------------------------------------------|-----------------------------------------------------------------------------------------------|----------------------------------------------------------|---|
| Please read the follow                                                                                                    | ving license agreem                                                                                                    | ent carefully                                                                                                |                                                                                               |                                                          |   |
| TERMS AND CONI                                                                                                    | DITIONS FOR TH                                                                                                    | IYCOTIC FREE                                                                                                 | SOFTWARE P                                                                                    | RODUCTS                                                  | ^ |
| This agreement (t                                                                                                    | the "Agreemen                                                                                                    | t") sets forth t                                                                                             | the terms an                                                                                  | d<br>) agrees                                            |   |
| conditions under                                                                                                    | which mycolic                                                                                                    | Soluvare, LLC                                                                                                | ( mycouic                                                                                     | agrees                                                   |   |
| to license and the                                                                                                    | e party whose n                                                                                                    | ame appears                                                                                                  | on the signa                                                                                  | ture page                                                |   |
| to license and the<br>of this Agreemen                                                                                                  | e party whose n<br>t under License                                                                                                    | ame appears<br>ee (the "Licens                                                                               | on the signa<br>see") agrees                                                                  | ture page<br>to use                                      |   |
| to license and the<br>of this Agreemen<br>certain software                                                                              | e party whose n<br>t under License<br>products that ar                                                                                  | ame appears<br>ee (the "Licens<br>re offered free                                                            | on the signa<br>see") agrees<br>e from or thr                                                 | ture page<br>to use<br>ough                              |   |
| to license and the<br>of this Agreemen<br>certain software p<br>Thycotic's websit<br>entire agreement                                   | e party whose n<br>t under License<br>products that ar<br>e ("Free Produc<br>t between Thyc                                             | ame appears<br>ee (the "Licens<br>re offered free<br>cts"). This Agre<br>potic and Licen                     | on the signa<br>see") agrees<br>e from or thr<br>eement forn<br>see regardir                  | ture page<br>to use<br>ough<br>ns the                    |   |
| to license and the<br>of this Agreemen<br>certain software p<br>Thycotic's websit<br>entire agreement<br>Products.                      | e party whose n<br>t under License<br>products that ar<br>e ("Free Produc<br>t between Thyc                                             | name appears<br>ee (the "Licens<br>re offered free<br>cts"). This Agre<br>cotic and Licen                    | on the signa<br>see") agrees<br>e from or thr<br>eement forn<br>see regardir                  | ture page<br>to use<br>rough<br>ns the<br>ng Free        |   |
| to license and the<br>of this Agreemen<br>certain software p<br>Thycotic's websit<br>entire agreement<br>Products.<br>License. Thycotic | e party whose n<br>t under License<br>products that ar<br>e ("Free Produc<br>t between Thyc<br>hereby grants t                          | name appears<br>ee (the "Licens<br>re offered free<br>cts"). This Agre<br>cotic and Licen<br>to Licensee a p | on the signa<br>see") agrees<br>e from or thr<br>eement forn<br>see regardir<br>perpetual, no | ture page<br>to use<br>ough<br>ns the<br>ng Free<br>on-  | ~ |
| to license and the<br>of this Agreemen<br>certain software p<br>Thycotic's websit<br>entire agreement<br>Products.<br>License. Thycotic | e party whose n<br>t under License<br>products that ar<br>e ("Free Produc<br>t between Thyc<br>hereby grants t<br>n the License Agree   | name appears<br>ee (the "Licens<br>re offered free<br>cts"). This Agro<br>cotic and Licen<br>to Licensee a p | on the signa<br>see") agrees<br>e from or thr<br>eement forn<br>see regardir<br>perpetual, no | ture page<br>to use<br>rough<br>ns the<br>ng Free<br>on- | ~ |
| to license and the<br>of this Agreemen<br>certain software  <br>Thycotic's websit<br>entire agreement<br>Products.<br>License. Thycotic | e party whose n<br>t under License<br>products that ar<br>e ("Free Produc<br>t between Thyc<br>hereby grants t<br>n the License Agree   | e (the "Licens<br>re offered free<br>cts"). This Agro<br>cotic and Licen<br>to Licensee a p                  | on the signa<br>see") agrees<br>e from or thr<br>eement forn<br>see regardir<br>perpetual, no | ture page<br>to use<br>rough<br>ns the<br>ng Free<br>on- | ~ |
| to license and the<br>of this Agreemen<br>certain software  <br>Thycotic's websit<br>entire agreement<br>Products.<br>License. Thycotic | e party whose n<br>it under License<br>products that ar<br>e ("Free Product<br>t between Thyc<br>hereby grants t<br>n the License Agree | e (the "Licens<br>re offered free<br>cts"). This Agro<br>cotic and Licen<br>to Licensee a p<br>ment          | on the signa<br>see") agrees<br>e from or thr<br>eement form<br>see regardir<br>perpetual, no | ture page<br>to use<br>ough<br>ns the<br>ng Free<br>on-  | V |

- 5. Provide the path where the application files will be installed. A subdirectory (SCIMConnector) will be created in the specified path. Example C:\inetpub\wwwroot\SCIMConnector then click **Next**.
- 6. For Virtual Directory installations, it is recommended that you change the path otherwise IIS Manager will show both the folder and the virtual directory.

| SCIMConnector Setup                     |                      | _                  |      | ×  |
|-----------------------------------------|----------------------|--------------------|------|----|
| Destination Folder                      |                      |                    |      | 30 |
| Click Next to install to the default fi | older or dick Change | to choose another. |      | 1  |
| Install SCIMConnector to:               |                      |                    |      |    |
|                                         |                      |                    |      | ,  |
| C:\inetpub\wwwroot\                     |                      |                    |      |    |
| Change                                  |                      |                    |      |    |
|                                         |                      |                    |      |    |
|                                         |                      |                    |      |    |
|                                         |                      |                    |      |    |
|                                         |                      |                    |      |    |
|                                         |                      |                    |      |    |
|                                         | Back                 | Nevt               | Can  | el |
|                                         | buck                 | HEAL               | Cont |    |

7. At this point the SCIM Connector installation is ready to create the website.

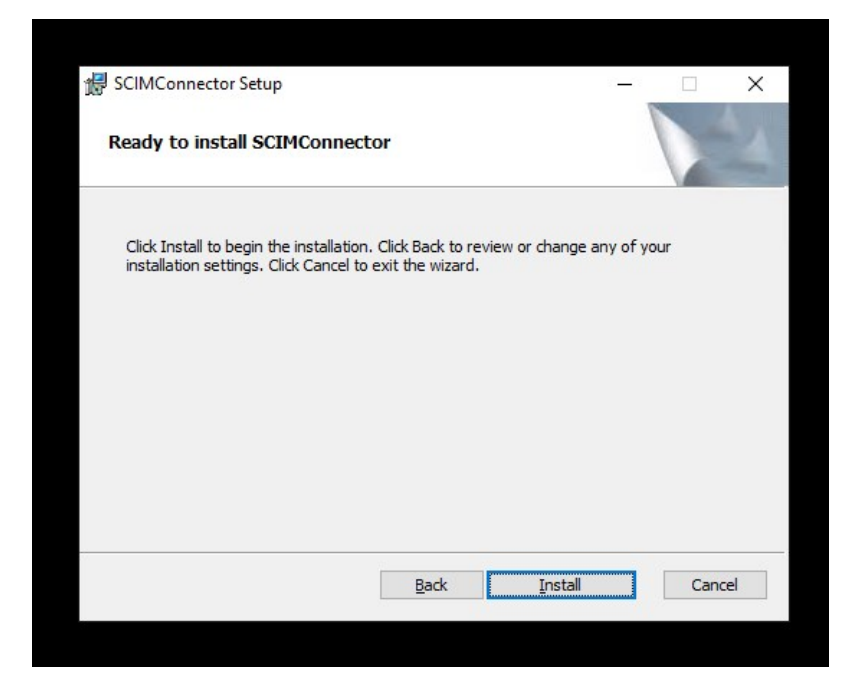

8. After the installation has completed the default browse is launched and SCIM Connector is now ready to be configured. See Configuration section for additional details.

**Note:** Instead of creating a new web site the installation has created a virtual directory under the default website. The bindings or ports associated with the virtual directory are the same as the **Default Web Site**.

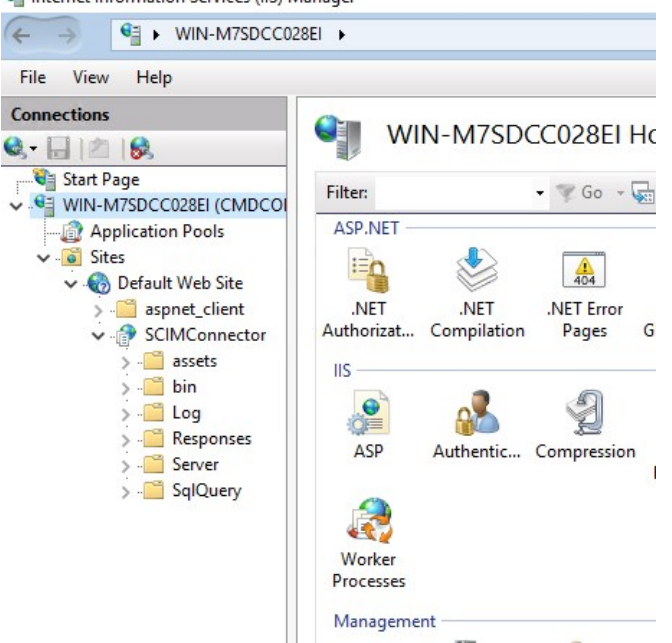

**Note:** the URL to access the SCIM Connector is different. To access the SCIM Connector when it is a Virtual Directory, use the host name or IP address and append /SCIMConnector.

💐 Internet Information Services (IIS) Manager

| ← → C ▲ Not secure   localhost/SCIMConnector/#/?returnUrl=%2Fsettings |                            |
|-----------------------------------------------------------------------|----------------------------|
|                                                                       | Secret Server Integrations |
|                                                                       | Sign In                    |
|                                                                       | Base url                   |
|                                                                       | Username                   |
|                                                                       | Password                   |
|                                                                       | Sign In                    |

- 9. The advanced Installation Process will create a new website.
- 10. The **Create new website with port options** installation process is the same as the standard process with the addition of having the ability to predefine the ports that will be used.
- 11. Select Create new website and click Next.

| SCIMConnector                                     |                        |                   | ×      |
|---------------------------------------------------|------------------------|-------------------|--------|
| Select Your Choice<br>Host your application Using |                        | 1                 |        |
| Host your Application                             | ion under              |                   |        |
| Do you want to install this                       | as a web site or a new | application under |        |
| 🔿 Use Default Web                                 | Site                   |                   |        |
| Create new web                                    | site                   |                   |        |
|                                                   |                        |                   |        |
|                                                   |                        |                   |        |
|                                                   | Back                   | Next              | Cancel |

**Note:** It is likely that there is already a default web site in IIS. If there is a port conflict the following dialog will appear allow the selection of a custom https port. Enter the https port that is desired in the provided field.

| SCIMConnector                                                                                                    |                                                                                                    | ×                                  |
|----------------------------------------------------------------------------------------------------|----------------------------------------------------------------------------------------------------|------------------------------------|
| Existing Site Port Conflict                                                                                                    |                                                                                                    |                                    |
| Set custom port and Enable http                                                                                                    |                                                                                                    | 12-4                               |
| Detected existing sit                                                                                                    | te running on po                                                                                     | rt                                 |
| Another website which is already ru<br>port. Choose a port that is not in u<br>Connecting to SCIM Connector will<br>URL(e.g. https://localhost:portnum | unning in IIS is using the sta<br>ise for the SCIM Connector<br>require adding the port nun<br>iber) | andard 443<br>Site.<br>aber to the |
| HTTPS Port: 8443                                                                                                    |                                                                                                    |                                    |
| Enable http (https binding will                                                                                                    | also be enabled)                                                                                     |                                    |
|                                                                                                    | Back                                                                                                 | ext Cancel                         |
|                                                                                                    |                                                                                                    |                                    |

12. By default, HTTPS communication is recommended however in cases where SCIM endpoints may not work with HTTPS, enable http by selecting the **Enable Http** checkbox. Supply the custom available port for http and click **Next**.

| BCIMConnector                                                                                                    |                                                                                                    | ×                               |
|----------------------------------------------------------------------------------------------------|----------------------------------------------------------------------------------------------------|---------------------------------|
| Existing Site Port Conflict                                                                                                    |                                                                                                    |                                 |
| Set custom port and Enable http                                                                                                    |                                                                                                    |                                 |
| Detected existing si                                                                                                    | ite running on por                                                                                            | t                               |
| Another website which is already<br>port. Choose a port that is not in<br>Connecting to SCIM Connector w<br>URL(e.g. https://localhost:portnu | running in IIS is using the star<br>use for the SCIM Connector S<br>ill require adding the port num<br>umber) | ndard 443<br>ite.<br>ber to the |
| HTTPS Port: 8443                                                                                                    |                                                                                                    |                                 |
| Enable http (https binding wi                                                                                                    | ill also be enabled) 8080                                                                                     |                                 |
|                                                                                                    |                                                                                                    |                                 |
|                                                                                                    | Back Ne                                                                                                    | xt Cancel                       |

13. The remainder of this Advanced option is identical to the Standard installation process.

| B Schriediniector                                                                                                    |                                                                                                    |                                                                                                    |                                                                                                    | ×                                                        |
|----------------------------------------------------------------------------------------------------|----------------------------------------------------------------------------------------------------|----------------------------------------------------------------------------------------------------|----------------------------------------------------------------------------------------------------|----------------------------------------------------------|
| Application Name                                                                                                    |                                                                                                    |                                                                                                    |                                                                                                    |                                                          |
| Please enter the nam                                                                                                    | e of the application                                                                                                    |                                                                                                    |                                                                                                    | 24                                                       |
| This value will be used that will be created.                                                                                                    | for the name of the S                                                                                                    | CIM Connecto                                                                                                    | or website and the a                                                                                                    | pplication pool                                          |
| Application Name                                                                                                    | SCIMConnector                                                                                                    |                                                                                                    |                                                                                                    |                                                          |
|                                                                                                    |                                                                                                    |                                                                                                    |                                                                                                    |                                                          |
|                                                                                                    |                                                                                                    |                                                                                                    |                                                                                                    |                                                          |
|                                                                                                    |                                                                                                    |                                                                                                    |                                                                                                    |                                                          |
|                                                                                                    |                                                                                                    | D- di                                                                                                    | Next                                                                                                    | C1                                                       |
|                                                                                                    |                                                                                                    | Back                                                                                                    | Next                                                                                                    | Cancel                                                   |
|                                                                                                    |                                                                                                    |                                                                                                    |                                                                                                    |                                                          |
|                                                                                                    |                                                                                                    |                                                                                                    |                                                                                                    |                                                          |
|                                                                                                    |                                                                                                    |                                                                                                    |                                                                                                    |                                                          |
|                                                                                                    |                                                                                                    |                                                                                                    |                                                                                                    |                                                          |
| SCIMConnector Setun                                                                                                    |                                                                                                    |                                                                                                    | _10                                                                                                    |                                                          |
| Serviconnector Setup                                                                                                    |                                                                                                    |                                                                                                    | 1                                                                                                    |                                                          |
|                                                                                                    | •                                                                                                    |                                                                                                    |                                                                                                    |                                                          |
| End-User License Ag                                                                                                    | reement                                                                                                    | C .!!                                                                                                    |                                                                                                    | State of Lot                                             |
| End-User License Ag<br>Please read the following                                                                                                    | reement<br>ng license agreement o                                                                                                    | carefully                                                                                                    |                                                                                                    |                                                          |
| End-User License Ag<br>Please read the followir                                                                                                    | reement                                                                                                    | carefully                                                                                                    |                                                                                                    |                                                          |
| Please read the followin                                                                                                    | reement<br>ng license agreement (<br>TIONS FOR THYCO<br>10 ("Agreement")                                                                                                    | carefully<br>OTIC FREE S                                                                                                    | OFTWARE PRO                                                                                                    |                                                          |
| End-User License Ag<br>Please read the followin<br>TERMS AND CONDI<br>This agreement (th<br>conditions under v                                                                                             | reement<br>ng license agreement (<br>ITIONS FOR THYCO<br>IE "Agreement")<br>vhich Thycotic Soi                                                                                                    | OTIC FREE S<br>sets forth t<br>ftware, LLC                                                                                                    | OFTWARE PRO<br>he terms and<br>("Thycotic") ag                                                                                                    | DUCTS ^<br>rees                                          |
| TERMS AND COND<br>This agreement (th<br>conditions under v<br>to license and the                                                                                                    | reement<br>ng license agreement (<br>ITIONS FOR THYCO<br>10 "Agreement")<br>vhich Thycotic So<br>party whose nam                                                                                                    | Carefully<br>OTIC FREE S<br>sets forth t<br>ftware, LLC<br>e appears (                                                                                                    | OFTWARE PRO<br>he terms and<br>("Thycotic") ag<br>on the signature                                                                                                | DUCTS ^<br>rees<br>a page                                |
| TERMS AND COND<br>This agreement (th<br>conditions under v<br>to license and the<br>of this Agreement                                                                                                    | reement<br>Ing license agreement (<br>ITIONS FOR THYC(<br>10 "Agreement")<br>which Thycotic So<br>party whose nam<br>under Licensee (1<br>reduct that are o                                                                                         | CATE FAILS<br>OTIC FREE S<br>Sets forth t<br>ftware, LLC<br>ie appears (<br>the "Licens<br>the fford from                                                                                                    | OFTWARE PRO<br>he terms and<br>("Thycotic") ag<br>on the signature<br>ee") agrees to i<br>from or thous                                                           | DUCTS A<br>rees<br>2 page<br>Jse                         |
| TERMS AND COND<br>This agreement (th<br>conditions under v<br>to license and the<br>of this Agreement<br>certain software pi<br>Thycotic's website                                                         | reement<br>ng license agreement (<br>ITIONS FOR THYC(<br>ne "Agreement")<br>which Thycotic Soi<br>party whose nam<br>under Licensee (f<br>roducts that are o<br>("Free Products")                                                                   | CATE CATERNIC CATERNIC CATERNI | OFTWARE PRO<br>he terms and<br>("Thycotic") ag<br>on the signature<br>ee") agrees to<br>from or throug<br>ement forms t                                           | DUCTS A<br>rees<br>e page<br>use<br>th<br>ne             |
| TERMS AND COND<br>This agreement (th<br>conditions under v<br>to license and the<br>of this Agreement<br>certain software p<br>Thycotic's website<br>entire agreement                                      | reement<br>ITIONS FOR THYCO<br>ITIONS FOR THYCO<br>("Agreement")<br>which Thycotic So<br>party whose nam<br>under Licensee (1)<br>roducts that are o<br>("Free Products")<br>between Thycotic                                                       | Carefully<br>OTIC FREE S<br>sets forth t<br>ftware, LLC<br>e appears of<br>the "Licens<br>offered free<br>(). This Agre<br>c and Licens                                                                                                    | OFTWARE PRO<br>he terms and<br>("Thycotic") ag<br>on the signature<br>ee") agrees to o<br>from or throug<br>eement forms t<br>see regarding F                     | DUCTS A<br>rees<br>a page<br>ise<br>th<br>he<br>ree      |
| TERMS AND COND<br>This agreement (th<br>conditions under v<br>to license and the<br>of this Agreement<br>certain software p<br>Thycotic's website<br>entire agreement<br>Products.                         | reement<br>Ing license agreement (<br>ITIONS FOR THYCO<br>("Agreement")<br>which Thycotic So<br>party whose nam<br>under Licensee (troducts that are of<br>("Free Products")<br>between Thycotic                                                    | Carefully<br>OTIC FREE S<br>sets forth t<br>ftware, LLC<br>te appears of<br>the "Licens<br>offered free<br>(). This Agre<br>c and Licens                                                                                                    | OFTWARE PRO<br>he terms and<br>("Thycotic") ag<br>on the signature<br>ee") agrees to<br>from or throug<br>eement forms ti<br>see regarding F                      | DUCTS A<br>rees<br>page<br>sse<br>th<br>ne<br>ree        |
| TERMS AND COND<br>This agreement (th<br>conditions under v<br>to license and the<br>of this Agreement<br>certain software pu<br>Thycotic's website<br>entire agreement<br>Products.<br>License. Thycotic h | reement<br>Ing license agreement (<br>ITIONS FOR THYCO<br>("Agreement")<br>which Thycotic Sor<br>party whose nam<br>under Licensee (the<br>roducts that are of<br>("Free Products")<br>between Thycotic<br>ereby grants to Li                       | Carefully<br>OTIC FREE S<br>sets forth t<br>ftware, LLC<br>ie appears of<br>the "Licens<br>offered free<br>(). This Agre<br>c and Licens<br>icensee a p                                                                                                    | OFTWARE PRO<br>he terms and<br>("Thycotic") ag<br>on the signature<br>ee") agrees to<br>from or throug<br>eement forms ti<br>see regarding F<br>erpetual, non-    | DUCTS A<br>rees<br>page<br>spage<br>spage<br>ree         |
| TERMS AND COND<br>This agreement (th<br>conditions under v<br>to license and the<br>of this Agreement<br>certain software p<br>Thycotic's website<br>entire agreement<br>Products.<br>License. Thycotic h  | reement<br>Ing license agreement (<br>ITIONS FOR THYCO<br>("Agreement")<br>which Thycotic So<br>party whose nam<br>under Licensee (no<br>roducts that are o<br>("Free Products"<br>between Thycotic<br>ereby grants to Li<br>the License Agreement  | Carefully<br>OTIC FREE S<br>sets forth t<br>ftware, LLC<br>te appears of<br>the "Licens<br>offered free<br>(). This Agre<br>c and Licens<br>icensee a p                                                                                                    | OFTWARE PRO<br>he terms and<br>("Thycotic") ag<br>on the signature<br>ee") agrees to o<br>from or throug<br>eement forms ti<br>see regarding F<br>erpetual, non-  | DUCTS A<br>rees<br>page<br>sse<br>th<br>ne<br>ree        |
| TERMS AND COND<br>This agreement (th<br>conditions under v<br>to license and the<br>of this Agreement<br>certain software p<br>Thycotic's website<br>entire agreement<br>Products.<br>License. Thycotic h  | reement<br>Ing license agreement (<br>ITIONS FOR THYC)<br>("Agreement")<br>which Thycotic Soi<br>party whose nam<br>under Licensee (fr<br>roducts that are o<br>("Free Products"<br>between Thycotic<br>ereby grants to Li<br>the License Agreement | Carefully<br>OTIC FREE S<br>sets forth t<br>ftware, LLC<br>e appears o<br>the "Licens<br>offered free<br>c and Licens<br>icensee a p<br>the Back                                                                                                    | OFTWARE PRO<br>he terms and<br>("Thycotic") ag<br>on the signature<br>ee") agrees to t<br>efrom or throug<br>eement forms ti<br>see regarding F<br>erpetual, non- | DUCTS A<br>rees<br>2 page<br>1se<br>th<br>he<br>ree<br>v |

| * SCIMConnector Setup                                                                |                                          |                   |        |
|--------------------------------------------------------------------------------------|------------------------------------------|-------------------|--------|
| Destination Folder                                                                   |                                          | -                 |        |
| Click Next to install to the default fo                                              | lder or <mark>d</mark> ick Change        | to choose another |        |
| Install SCIMConnector to:                                                            |                                          |                   |        |
| C:\inetpub\wwwroot\                                                                  |                                          |                   |        |
| , Change                                                                             |                                          |                   |        |
|                                                                                      | Back                                     | Next              | Cancel |
|                                                                                      |                                          |                   |        |
|                                                                                      |                                          |                   |        |
|                                                                                      |                                          |                   |        |
| R SCIMConnector Setup                                                                |                                          |                   |        |
| Ready to install SCIMConnecto                                                        | or                                       |                   | 44     |
| Click Install to begin the installation.<br>installation settings. Click Cancel to e | Click Back to review<br>exit the wizard. | or change any of  | your   |
|                                                                                      |                                          |                   |        |
|                                                                                      |                                          |                   |        |
|                                                                                      |                                          |                   |        |
|                                                                                      |                                          |                   |        |
|                                                                                      |                                          |                   |        |
|                                                                                      |                                          |                   |        |
|                                                                                      | Back                                     | Install           | Cancel |

Once the installation has completed, the log in page for SCIM Connector should be viewable in the default browser. If the browser does not launch you can access the SCIM Connector by browsing to the Website or Virtual application that was created. The login page requires the URL to Secret Server and a local Secret Server Administrator account.

- 14. Enter the URL to Secret Server and the Secret Server local Administrator Username and Password.
- 15. Click Sign in.

| SCIM Server for Secret Server × + |                                 | -   | - |   | × |
|-----------------------------------|---------------------------------|-----|---|---|---|
| ← → C ▲ Not secure   localhos     | t:8443/#/?returnUrl=%2Fsettings | ۵ C | * | θ | : |
|                                   | Secret Server Integrations      |     |   |   | - |
|                                   | Sign In                         |     |   |   |   |
|                                   | Base url                        |     |   |   |   |
|                                   | Username                        |     |   |   |   |
|                                   | Password                        |     |   |   |   |
|                                   |                                 |     |   |   |   |
|                                   | Sign In                         |     |   |   |   |
|                                   |                                 |     |   |   |   |
|                                   |                                 |     |   |   |   |
| 4                                 |                                 |     |   |   | + |

**Note:** You may not see the in the Base URL with future logins. This is expected. The SCIM Connector will always attempt to Secret Server over https. In cases where Secret Server does not support https (not recommended), SCIM Connector will communicate over http, however the **Allow Http** option must be selected.

Even if the **Allow Http** option is selected, if Secret Server allows an https connection, SCIM Connector will communicate with Secret Server over https.

#### Introduction

This document is intended to provide best practices in relation to configuring SCIM for use with Secret Server. While we try to generalize much of the suggestions within this document so that it can apply to others vendors that are leveraging SCIM, we have chosen to work directly with Sailpoint as a partner for the development of this document. This means that some of the documentation does include screenshots specific to Sailpoint's IdentityIQ interface and configuration. We also reiterate Sailpoint specific limitations and concepts and walk through a few typical use cases that may be specific to Sailpoint.

### **Broad SCIM Implementation Considerations**

- Secret Server does not delete users in order to maintain audit trails. As a result, when you delete a user with a SCIM call, it disables the user. The disabled user cannot be granted access to a container, privileged data, or group unless they are enabled again.
- Secret Server throws an error if instructed to delete an already deleted user. Disabling (deleting) already disabled users (by ID) will result in the SCIM Connector reporting a 404 error in the logs.
- The process for provisioning local user accounts versus adding AD accounts to Secret Server via SCIM may look vastly different based on each vendor. If you do plan to leverage local accounts in Secret Server, it is recommended in your SCIM provider to auto-create passwords that align with the local user password policy configured within Secret Server. Otherwise you may get an error when generating a new account through SCIM that does not conform to the Secret Server Local User password requirements. This can be found in Admin > Configuration > Local User Passwords. Below is a screenshot of the local user password requirement that will clear our security hardening report.

| Symbols Required for Passwords           | Yes |
|------------------------------------------|-----|
| Lowercase Letters Required for Passwords | Yes |
| Uppercase Letters Required for Passwords | Yes |
| Numbers Required for Passwords           | Yes |
| Minimum Password Length                  | 8   |

- Some SCIM providers when creating an Application define an "Owner" of that application. This owner may be leveraged for approvals of
  some requests within the SCIM Server. It is important to think about who you want the Application owners to be. This often may be
  aligned with Secret Server SMEs but may also be aligned with "approvers" that you use within Secret Server for Request Access For
  Approval workflows.
- Careful consideration should be made when determining who should have access to the "SCIM Connector Secret" that is stored within Secret Server long term. Those who are Administering the SCIM Connector should have access to this Secret, but likely no other users except for possibly a Secret Server SME/Admin. This is because this Secret Contains legitimate account information for an API user within Secret Server. It is recommended to combine this Secret with a Request For Access workflow process for any additional users that may request access to this Secret outside of your initial defined list of users. This flow is documented in our recently published SCIM 2.5 documentation.

### SCIM AWS-WIN-CLIENT1 > SCIMSecret AWS-WIN-CLIENT1 ☆

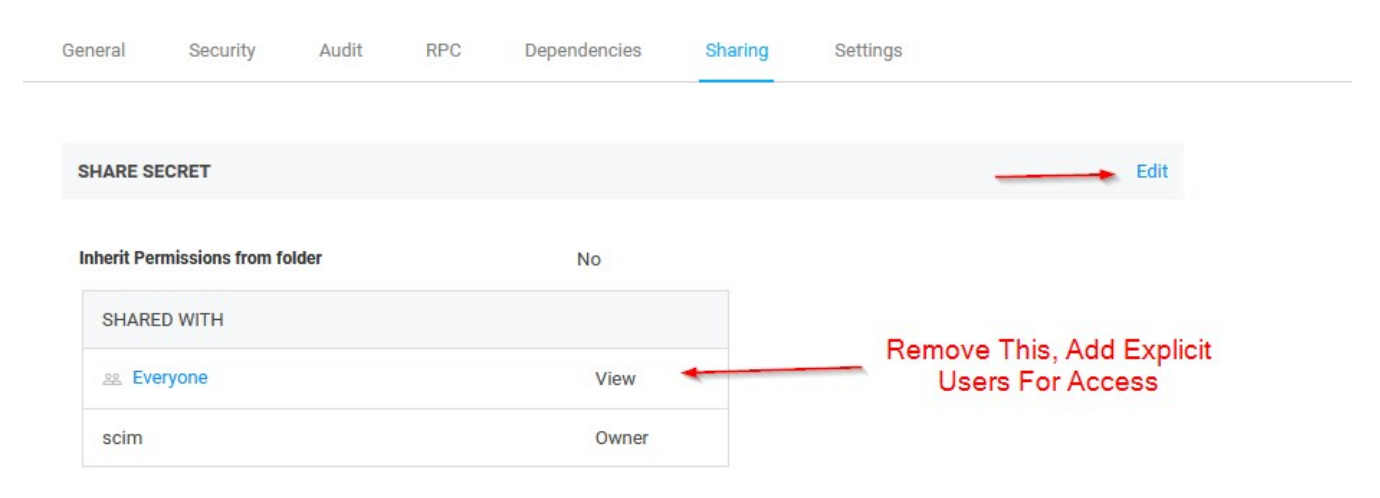

- It is recommended to track where all within your environment your SCIM API user account is being leveraged so that you can ensure
  that account does not have access to secrets or folders that you do not want it to have access to. Since the account has privileged
  access within Secret Server, this is important. You may even want to align specific event subscriptions within Secret Server to track
  the activity of SCIM. There are several reports that are generated when using SCIM to help track this type of activity as well that can be
  sent to specific people on a schedule. Below is a list of the built in reports that are generated and can be used:
  - SCIM All Users
  - SCIM All Groups
  - SCIM All User Groups
  - SCIM All Folders
  - SCIM All Folder Permissions
  - SCIM All Secrets
  - SCIM All Secrets Permissions
- It is important to be mindful of this setting under Admin > Configuration > Folders.

| Require View Permission on Specific Folder for Visibility |  |  |
|-----------------------------------------------------------|--|--|
|-----------------------------------------------------------|--|--|

If this is set to Yes, which is a best practice within Secret Server, you will need to be careful when breaking inheritance to assign permissions to a user to a subfolders from your SCIM provider. If for example they are assigned "View" access to a subfolder but not the parent folder, then they may not be able to navigate to the folder that they have been provisioned access to. If this setting is unchecked, they will be able to view the folder structure and access the specific subfolder they've been regardless of parent folder level access.

#### Sailpoint Specific Concepts and Limitations

https://docs.delinea.com/scim/current/vendors/sailpoint/sp-constraints.md

• In SailPoint IdentityIQ, there are "containers" and "privileged data." The containers map to Secret Server folders, and privileged data

maps to secrets.

- SailPoint allows adding permissions to containers, but they cannot be directly added to privileged data. That is, they cannot be added directly to a Secret Server Secret. So when a user gets access to a container, the user is really getting access to a Secret Server folder.
- While there is no direct way to give users access to a specific secret, they can still be given access indirectly by adding a user into a group that already has access to both the folder/container and the secret/privileged data.
- When a users are given access to a container/folder, either with direct access or by adding them to a group, they only have "view" access to the container. More granular assignment of permission levels can only be defined in SS.
- If the "view" permission setting seen in the Configuring a "SailPoint IdentityIQ Endpoint" section is not configured correctly, an incorrectly formatted POST call to the SCIM Connector application will result, which returns a HTTP 400 error message.
- Any sensitive information that is associated with a secret/privileged data, such as a password, is not shared over the SCIM Connector and must be viewed in SS.
- Personal folders in Secret Server can be viewed in SailPoint, but users cannot be given direct access to the folders. However, users can be given access by adding them to an existing group. The owner of the personal folder cannot have their access removed from the folder.
- Using custom attributes or extensions with SailPoint IdentityIQ and the SCIM Connector is not currently supported.

The following sections assumes that you have Sailpoint connected to Secret Server SCIM and that the connectivity has been validated as working. Below we cover the most common "Create" type use cases

### SCIM - Creating New Users

For creating new "Local" users in Secret Server from Sailpoint, ensure that you have a Provisioning policy with a form for creating new accounts. Below is a screenshot of this area in Sailpoint.

### **Edit Application Thycotic PAM**

| Details       | Configuration         | Correlation        | Accounts          | Risk     | Activity Data Sources             | Unstructured Targets               | Rules       | Password Policy                  |
|---------------|-----------------------|--------------------|-------------------|----------|-----------------------------------|------------------------------------|-------------|----------------------------------|
| Settings      | Schema Pro            | visioning Po       | licies            |          |                                   |                                    |             |                                  |
| A list of pro | ovisioning policies a | ssociated with thi | s application. Ac | id a new | v policy with Add Provisioning Po | olicy or edit an existing policy b | y selecting | it from the list.                |
| Object        | Type: account         |                    |                   |          |                                   |                                    |             |                                  |
| Туре          |                       |                    | Name              |          |                                   |                                    | Des         | cription                         |
| Create        |                       | (                  | Create Account    | Form     |                                   |                                    | Provis      | sioning form for create account. |
| Update        |                       |                    |                   |          |                                   |                                    |             |                                  |
| Delete        |                       |                    |                   |          |                                   |                                    |             |                                  |
| Enable Ac     | ccount                |                    |                   |          |                                   |                                    |             |                                  |
| Disable A     | ccount                |                    |                   |          |                                   |                                    |             |                                  |
| Unlock Ac     | count                 |                    |                   |          |                                   |                                    |             |                                  |
| Change P      | assword               |                    |                   |          |                                   |                                    |             |                                  |

The form itself has a few fields that are relevant to be completed for new users provisioned through Sailpoint

| Create Ac | count Form     | Provisioning form for create account. |  |   |       |   |  |
|-----------|----------------|---------------------------------------|--|---|-------|---|--|
|           | Add Section    | Preview Form                          |  |   |       |   |  |
| ÷         |                |                                       |  | • | ø     | × |  |
| ÷         | User Name      |                                       |  |   | din . | × |  |
| +         | Formatted Name |                                       |  |   | dit . | × |  |
| 4         | Family Name    |                                       |  |   | din . | × |  |
| 4         | Given Name     |                                       |  |   | dit . | × |  |
| 4         | Display Name   |                                       |  |   | di s  | × |  |
| +         | Email          |                                       |  |   | dir.  | × |  |
| +         | Password       |                                       |  |   | din . | × |  |
|           |                |                                       |  |   |       |   |  |

The password field aligns with a password policy rule. This rule should align with your Secret Server's local password policy so that you can ensure when users are provisioned through Sailpoint, that they are compliant with the rules enforced for new local users in Secret Server, and provision correctly.

| Settings                 |                                                                |                            | ^ |
|--------------------------|----------------------------------------------------------------|----------------------------|---|
| Name                     |                                                                |                            |   |
| password                 |                                                                |                            |   |
| Display Name             |                                                                |                            |   |
| password                 |                                                                |                            |   |
| Help Text                |                                                                |                            |   |
| Туре                     |                                                                |                            |   |
| String                   |                                                                |                            | * |
| Type Settings            |                                                                |                            | ^ |
| Multi-Valued<br>Required | <ul> <li>Refresh on Change</li> <li>Review Required</li> </ul> | Authoritative Display Only |   |

| Multi-Valued     | Refresh on Change | Authoritative |   |
|------------------|-------------------|---------------|---|
| Required         | Review Required   | Display Only  |   |
| Read Only        |                   |               |   |
| False            |                   |               | • |
| Hidden           |                   |               |   |
| False            |                   |               | * |
| Owner            |                   |               |   |
| None             |                   |               | * |
| alue Settings    |                   |               | - |
| Dynamic          |                   |               |   |
| Value            |                   |               |   |
| Rule             |                   |               | * |
| Thycotic PW Rule |                   | ~             |   |
| Allowed Values   |                   |               |   |
| None             |                   |               | * |
| Validation       |                   |               |   |
| None             |                   |               | ~ |

Create a new identity in Sailpoint. This can be done under the **Manage Identity** section and by clicking **Create Identity**.

#### Create Identity

If you would like to request that a new identity be created, please fill in the fields below. Fields marked with an asterisk are required.

| IdentityInc - Create Identity            |      |                        |
|------------------------------------------|------|------------------------|
| Basic User Information                   |      |                        |
| First Name *                             |      | Last Name *            |
| Tester                                   |      | McTester               |
| User Type *                              |      | Location               |
| Employee                                 | ~    |                        |
| Mobile Phone #                           |      | Calculated User Name * |
|                                          |      | Tester.McTester        |
| This will be used for SMS Password Reset |      |                        |
| Calculated Email                         |      |                        |
| Tester.McTester@salipointdemo.com        |      |                        |
|                                          |      |                        |
| Organizational Information               |      |                        |
| Manager *                                |      |                        |
| David Anderson                           |      |                        |
| Department *                             |      |                        |
| Human Resources                          |      |                        |
| Job Title *                              |      |                        |
| Accounts Payable Analyst                 |      |                        |
|                                          |      |                        |
|                                          |      |                        |
| Ca                                       | ncel | Submit                 |
|                                          |      |                        |

Approve the creation of the account. Under Manage Access > Manage Accounts section, locate the user you created then click Manage

| Manage Accounts           |                 |  |
|---------------------------|-----------------|--|
|                           |                 |  |
|                           |                 |  |
|                           | <b>A</b>        |  |
|                           | Tester McTester |  |
| Username: Tester.McTester |                 |  |
| Manager: David Anderson   |                 |  |
|                           |                 |  |
|                           | Manage          |  |

### Click the Request Account button

| <ul> <li>Identity Details</li> </ul> |                |
|--------------------------------------|----------------|
| Accounts 0                           | Requet/Account |
|                                      | No Results     |

Select Delinea PAM.

| Request Account                                                                                         | ×             |
|----------------------------------------------------------------------------------------------------|---------------|
| Summary of Request for Tester McTester<br>Verify the changes you have requested below.<br>Application * |               |
| Thycotic PAM                                                                                            | ~             |
| Type your comment here                                                                                  |               |
|                                                                                                    | Submit Cancel |

When you get to the **Submit** page it will indicate that more information is needed and you need to complete a form.

Complete the form.

### **Request Information**

Requester The Administrator

TMcTester

Tester McTester

| Target Identity                                                                                 |                                         |                                  |              |
|-------------------------------------------------------------------------------------------------|-----------------------------------------|----------------------------------|--------------|
| First Name<br>Tester                                                                            | Last Name<br>McTester                   | Account ID<br>Tester McTester    |              |
| Thycotic PAM                                                                                    |                                         |                                  |              |
| User Name *                                                                                     |                                         |                                  |              |
| TMcTester                                                                                       |                                         |                                  |              |
| Formatted Name *                                                                                |                                         |                                  |              |
| Tester McTester                                                                                 |                                         |                                  |              |
| Family Name *                                                                                   |                                         |                                  |              |
| McTester                                                                                        |                                         |                                  |              |
| Given Name *                                                                                    |                                         |                                  |              |
| Tester                                                                                          |                                         |                                  |              |
| Display Name *                                                                                  |                                         |                                  |              |
| Tester McTester                                                                                 |                                         |                                  |              |
| Email *                                                                                         |                                         |                                  |              |
| Tester.McTester@gmail.com                                                                       |                                         |                                  |              |
| Password *                                                                                      |                                         |                                  |              |
|                                                                                                 |                                         |                                  |              |
|                                                                                                 |                                         |                                  |              |
| Cancel                                                                                          |                                         | O                                |              |
| Click OK at the bottom. The account char                                                        | nge submission should happen and can be | tracked under My Work > Access F | Requests.    |
| Manage Accounts: Tester McTester<br>Requested by The Administrator on 11/24/20   Request ID: 33 |                                         |                                  |              |
| O Request pending                                                                               |                                         |                                  |              |
| Create: TMcTester on Thycotic PAM                                                               |                                         | 0                                | Provisioning |
| You can check Secret Server to verify tha                                                       | t the account has been created under Ad | min > Users.                     |              |

If you run your Perform Identity Request Maintenance task, you should see the My Work Access Request show up as complete

Yes

Local

< None >

Never

Tester.McTester@gmail.com

| Manage Accounts: Tester McTester<br>Requested by The Administrator on 11/24/20   Request ID: 33 |          |
|-------------------------------------------------------------------------------------------------|----------|
| O Request pending                                                                               |          |
| Create: TMcTester on Thycolic PAM                                                               | Complete |

When assigning a user to an AD group, simply provision the user to the AD group within Sailpoint. The easiest way we have found to do this is under the **Manage Access > Manage User Access** tab. Filter based on the Active Directory Application you have already added to Sailpoint.

| Manage User Access                                                                                                    |                            |               |                                                              |                    |                                                               |   | Help     |
|----------------------------------------------------------------------------------------------------|----------------------------|---------------|--------------------------------------------------------------|--------------------|---------------------------------------------------------------|---|----------|
| <b>1 Select Users</b><br>Find and select users for whom you want to manage access.                                                  |                            |               | 2 Manage Access<br>Add access for the users you've selected. |                    | 3 Review and Submit<br>Look over your selections and confirm. |   |          |
|                                                                                                    | tester                     |               |                                                              |                    | Q T Filters                                                   | × |          |
| Identities Selected: Tester McTester                                                                                                |                            |               |                                                              | Showing 1-1 of 1   |                                                               |   |          |
| Tester McTester                                                                                                    |                            |               |                                                              |                    |                                                               |   |          |
| Username: Tester McTester<br>Manager: David Anderson                                                                                |                            |               |                                                              |                    |                                                               |   |          |
| Identities Selected: Tester McTester                                                                                                |                            |               |                                                              | Showing 1-1 of 1   |                                                               |   |          |
|                                                                                                    |                            |               |                                                              |                    |                                                               |   |          |
| Select Users<br>Find and select users for whom you want to manage access.                                                           |                            |               | 2 Manage Access<br>Add access for the users you've selected. |                    | 3 Review and Submit<br>Look over your selections and confirm. |   | 0        |
|                                                                                                    | Add                        | Access        |                                                              |                    | Remove Access                                                 |   |          |
|                                                                                                    | Search By Keywords 🗸       | Search Access |                                                              |                    | Q T Filters V                                                 |   |          |
| Identities Selected: Tester McTester                                                                                                |                            |               |                                                              | Showing 1-12 of 69 |                                                               |   |          |
| AccountingGeneral                                                                                                    |                            |               |                                                              |                    |                                                               | D | ) etails |
| Grants basic accounting access to the internal Accounting System<br>Type: Entitlement Owner: Loti Ferguson Application: Active Dir  | ectory Attribute: memberOf |               |                                                              |                    |                                                               |   |          |
| 1 Select Users<br>Find and select users for whom you want to manage access.                                                         |                            |               | 2 Manage Access<br>Add access for the users you've selected. |                    | 3 Review and Submit<br>Look over your selections and confirm. |   | 0        |
| Identities Selected: Tester McTester                                                                                                |                            |               |                                                              |                    |                                                               |   |          |
| Add Access 1                                                                                                    |                            |               |                                                              |                    |                                                               |   |          |
| × AccountingGeneral                                                                                                    |                            |               |                                                              |                    |                                                               |   | Details  |
| Grants basic accounting access to the Internal Accounting System<br>Type: Entitlement Owner: Lori Ferguson Application: Active Dire | ctory Attribute: memberOf  |               |                                                              |                    |                                                               |   |          |

Ensure that on the Secret Server side, that this group is set up for Synchronization for the Domain you have added. On the next Secret Server AD synchronization, this user will be added to Secret Server and will be provisioned access to any folders where that AD group is aligned for access.

### SCIM - Assigning Users to Local Secret Server groups

Go to the **Manage Access > Manage User Access** tab and apply a filter to filter based on the Delinea PAM application. This should reveal any local groups in Secret Server

| 1 Select Users<br>Find and select users for whom you want to manage access. |                      | 2 Manage Access<br>Add access for the users you've selected. |               | 3 Review and Submit<br>Look over your selections and contrex. | 0       |
|-----------------------------------------------------------------------------|----------------------|--------------------------------------------------------------|---------------|---------------------------------------------------------------|---------|
|                                                                             | Ac                   | dd Access 🕦                                                  |               | Remove Access                                                 |         |
|                                                                             | Search By Keywords 🗸 | Search Access                                                |               | Q T Filters v                                                 |         |
| Identities Selected: Tester McTester                                        |                      | Shi                                                          | wing 1-6 of 6 |                                                               |         |
| Everyone                                                                    |                      |                                                              |               |                                                               | Details |
| Type: Entitlement Application: Thycolic PAM Attribute: groups               |                      |                                                              |               |                                                               |         |
| Management                                                                  |                      |                                                              |               |                                                               | Details |
| Type: Entitlement Application: Thycolic PAM Attribute: groups               |                      |                                                              |               |                                                               |         |

| Select Users<br>Find and select users for whom you want to manage access. | 2 Manage Access<br>Add access for the users you've selected. | 3 Review and Submit<br>Look over your selections and confirm. | 0       |
|---------------------------------------------------------------------------|--------------------------------------------------------------|---------------------------------------------------------------|---------|
| Identities Selected: Tester McTester                                      |                                                              |                                                               |         |
| Add Access 1                                                              |                                                              |                                                               | m       |
| × Management                                                              |                                                              |                                                               | Details |
| Type: Entitlement Application: Thycolic PAM Attribute: groups             |                                                              |                                                               |         |

### You can verify this user was added to the group in Secret Server

#### View User

| User Name           | TMcTester                 |
|---------------------|---------------------------|
| Display Name        | Tester McTester           |
| Email Address       | Tester.McTester@gmail.com |
| Domain              | Local                     |
| Two Factor          | < None >                  |
| Enabled             | Yes                       |
| Locked Out          | No                        |
| Application Account | No                        |

#### **IP Address Restrictions**

None

### Restricted By Team No

GROUPS FOR USER

Save To File < 1 to 1 of 1 >

#### GROUP NAME

Management

ROLES FOR USER

Save To File < 1 to 1 of 1 >

ROLE NAME

User

### SCIM - Creating New Groups

One way to create local groups within Secret Server through Sailpoint is under the **Applications > Entitlement Catalog** section. You can click on **Add New Entitlement** 

| Entitlement Catalog |                  |                  |                |                                |       |             |                                   |
|---------------------|------------------|------------------|----------------|--------------------------------|-------|-------------|-----------------------------------|
| Filter Entitlements | Advanced Search  |                  |                |                                |       |             | Import Export Add New Entitlement |
| Application         | Attribute        | Display Name     | Туре           | Description                    | Owner | Requestable | Classifications                   |
| Oracle EBS          | RESPONSIBILITIES | 1Sync Super User | RESPONSIBILITY | Administrative rights to 1Sync |       | 8           |                                   |

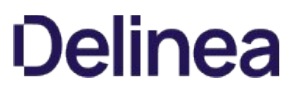

Then click on the Delinea PAM Application. For Type, choose Group, and for Display Value enter the display value of your group.

### **New Group**

| Standard Pro      | perties               | Object Properties                                               | Classifications           |                           |
|-------------------|-----------------------|-----------------------------------------------------------------|---------------------------|---------------------------|
| *Indicates a requ | uired field.          |                                                                 |                           |                           |
| Application *     | Thycotic              | PAM                                                             | *                         |                           |
| Type *            | Group                 |                                                                 | *                         |                           |
| Attribute *       | groups                |                                                                 |                           |                           |
| Value *           | The value             | e for this group will correspo                                  | ond to the id attribute f | rom the group schema.     |
| Display Value     | ThisIsMy              | Group                                                           |                           |                           |
| Requestable       |                       |                                                                 |                           |                           |
| Description       | <b>B</b><br>7 of 1024 | I     I     I     IIII     IIIIIIIIIIIIIIIIIIIIIIIIIIIIIIIIIIII |                           | English (United States) - |
| Owner             | a Tester              | r McTester                                                      | *                         |                           |
| Scope             |                       |                                                                 | ~                         |                           |

### **New Group**

| tandard Properties | Object Properties | Classifications |  |
|--------------------|-------------------|-----------------|--|
| Object Attributes  |                   |                 |  |
| Display Name*      | ThisIsMyGroup     |                 |  |

After you click save, you will have to approve the workflow. Then the group will be created in Secret Server.

#### 7 Items All Domains 🗸 🔾

| GROUP NAME                   | 1 | ENABLED | CREATED             |
|------------------------------|---|---------|---------------------|
| Everyone                     |   | Yes     | 2/16/2017 04:46 pm  |
| Management                   |   | Yes     | 1/17/2018 08:31 pm  |
| Secret Server Administrators |   | Yes     | 2/17/2017 02:01 pm  |
| Secret Server Basic Users    |   | Yes     | 1/10/2018 10:47 pm  |
| Secret Server Users          |   | Yes     | 2/17/2017 02:01 pm  |
| sptAppTestGroup              |   | Yes     | 11/19/2020 06:32 pm |
| ThisIsMyGroup                |   | Yes     | 11/24/2020 06:33 pm |

As previous examples have shown, you can create a provisioning policy form similarly to the Create Identity form we did earlier.

#### SCIM - Assigning Users To Folders

When assigning users to folders, please ensure that the SCIM API account has the correct access to the folder in which you want to add the user to. As mentioned in the best practices, assign the minimum permissions needed for anticipated access that is required to be provisioned through SCIM.

In this example I removed the Tester account from the management group in Secret Server. I then assigned the user to the Data Management folder in Secret Server through Sailpoint.

#### (Before)

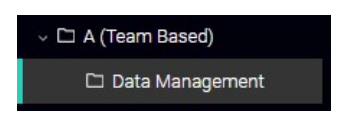

#### Folder Permissions Edit

Sets who may access the folder. This is determined by folder inheritance, as well as user and group permissions.

Inherit Permissions No

| Selected Groups |                   |                   |
|-----------------|-------------------|-------------------|
| User or Group   | Folder Permission | Secret Permission |
| localAdmin      | Owner             | Owner             |
| Management      | Owner             | Owner             |
| scim            | View              | View              |
|                 |                   |                   |

In Sailpoint, go to Manage Access > Privileged Account Management. Locate the Folder in question and click manage

| Data Manageme    | ent |
|------------------|-----|
| Total Identities | 2   |
| Groups           | 1   |
| Privileged Items | 0   |
| Manage           |     |

### Click the Add Identities button

| <pre>ver @ ver @ v</pre> | < Data Management                              |            |                  |
|----------------------------------------------------------------------------------------------------|------------------------------------------------|------------|------------------|
| Interest and independent of the second of the second of the s                  | Identifies 2 Groups () Privileged Items ()     |            |                  |
| Image: No Results     Image: Order Description     Image: Order Description </th <th>Direct Access   Effective Access   2</th> <th></th> <th>+ Add Identities</th>                                                                                                    | Direct Access   Effective Access   2           |            | + Add Identities |
| Choose Identities     Add Container Permissions     Search Identities     Tester McTester                                                                                                    | Buk Remove                                     |            | Columns 🗸        |
| <ul> <li>Choose Identities</li> <li>Choose Identities</li> <li>Add Container Permissions</li> <li>Search Identities</li> <li>Tester McTester</li> </ul>                                                                                                    | No F                                           | Results    |                  |
| <ul> <li>Choose Identities</li> <li>Add Container Permissions</li> <li>Search Identities</li> <li>Tester McTester</li> </ul>                                                                                                    |                                                |            |                  |
| Choose Identities Add Container Permissions Search Identities Tester McTester                                                                                                    |                                                |            |                  |
| Choose Identities     Search Identities     Tester McTester                                                                                                    | Choose Identities                              | <b>X</b> . |                  |
| Choose Identities       2 Add Container Permissions         Search Identities       •         Tester McTester <ul> <li></li></ul>                                                                                                    |                                                |            |                  |
| Search Identities          Tester McTester                                                                                                    | Choose Identifies 2. Add Container Bermissions |            |                  |
| Search Identities   Tester McTester                                                                                                    | 2 Add Container Permissions                    |            |                  |
| Tester McTester                                                                                                    |                                                |            |                  |
| Tester McTester                                                                                                    | Search Identities                              | ~          |                  |
| Tester McTester                                                                                                    |                                                |            |                  |
|                                                                                                    | Tester McTester                                |            |                  |
|                                                                                                    |                                                |            |                  |
|                                                                                                    |                                                |            |                  |
|                                                                                                    |                                                |            |                  |
| Cancel                                                                                                    | Cancel                                         | Next       |                  |

Align the View permission

| Add Container Permissions                       | ×               |
|-------------------------------------------------|-----------------|
| 1 Choose Identities 2 Add Container Permissions |                 |
| ✓ View                                          |                 |
| Owner                                           |                 |
| Edit                                            |                 |
|                                                 |                 |
| Cancel                                          | Previous Submit |

After the task has ran, verify that the account has been added to the folder

### Folder Permissions Edit

| Sets who may access the folder. This is determined by folder inheritance, as well as user and group permissions. | Inherit Permissions | No                |                   |
|----------------------------------------------------------------------------------------------------|---------------------|-------------------|-------------------|
|                                                                                                    | Selected Groups     |                   |                   |
|                                                                                                    | User or Group       | Folder Permission | Secret Permission |
|                                                                                                    | localAdmin          | Owner             | Owner             |
|                                                                                                    | Management          | Owner             | Owner             |
|                                                                                                    | scim                | View              | View              |
|                                                                                                    | TMcTester           | View              | View              |
|                                                                                                    |                     |                   |                   |
|                                                                                                    |                     |                   |                   |

This reference architecture is our best practice architecture/design for Delinea Secret Server leveraging SCIM 2.5. We have provided high level communication requirements, which does not include Secret Server component specific communication. These variations can be combined with either Secret Server or Secret Server Cloud.

Below is a high level summary of the design variations:

- SS-SCIM-REF#01 A-1 SS On Prem + SCIM
- SS-SCIM-REF#01 A-2 SS On Prem + SCIM (Perimeter Network)
- SS-SCIM-REF#01 B-1 SSC + SCIM
- SS-SCIM-REF#01 C-1 Request Communication Flow

### Definitions for SS-SCIM-REF #01 - A-1

- Customer issuing an on-premise installation of Secret Server installed in an on premise location with a dedicated system for the SCIM Connector. While the SCIM Connector can be installed on the same system as Secret Server, this is not recommended for large production environments.
- The SCIM Server Layer is your 3rd party SCIM Server installed in an on-premise location (Examples include Sailpoint IdentityIQ, Pingldentity, etc).

### Requirements for SS-SCIM-REF #01 - A-1

- Outbound communication from your SCIM Server to the SCIM Connector is required for integration.
- Outbound communication from your SCIM Connector to the SCIM Server is not required currently, but may be required in the future.
- While this diagram shows the default port for https (443), other ports may be leveraged between your SCIM. Server and SCIM Connector and between your SCIM Connector and Secret Server.
- SCIM Connector System Requirements:
  - Windows Server 2012 R2+, Windows Server 2019
  - 4 Core CPU
  - 4 GB RAM

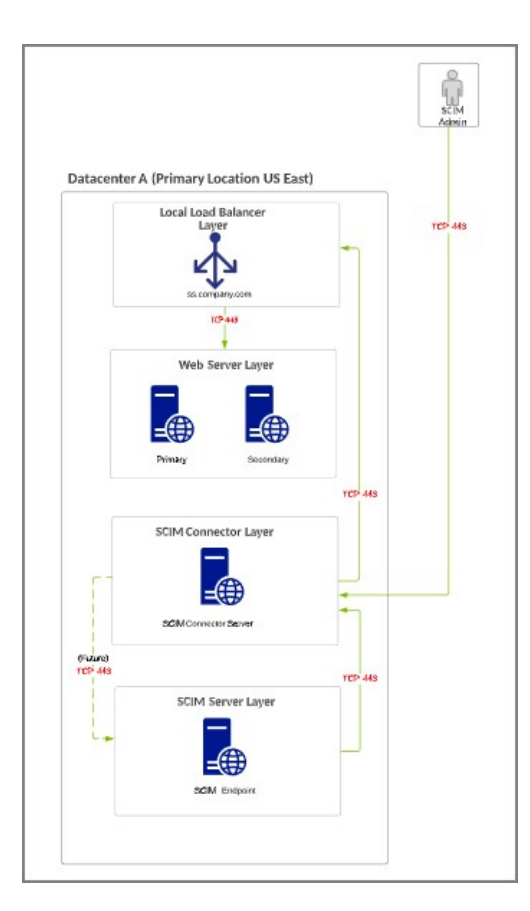

### Definitions for SS-SCIM-REF #01 - A-2

- Customer issuing an on-premise installation of Secret Server installed in an on premise location with a dedicated system for the SCIM Connector. While the SCIM Connector can be installed on the same system as Secret Server, this is not recommended for large production environments.
- The SCIM Server Layer is your 3rd party SCIM Server SaaS offering.

### Requirements for SS-SCIM-REF #01 - A-2

- Outbound communication from your SCIM Server to the SCIM Connector is required for integration.
- Outbound communication from your SCIM Connector to the SCIM Server is not required currently, but may be required in the future.
- It is recommended that your SCIM SaaS Server and your On Premise data center be located in a similar region, although the application can accomodate high latency.
- While this diagram shows the default port for https (443), other ports may be leveraged between your SCIM Server and SCIM Connector and between your SCIM Connector and Secret Server.
- SCIM Connector System Requirements:
  - Windows Server 2012 R2+, Windows Server 2019
  - 4 Core CPU
  - 4 GB RAM

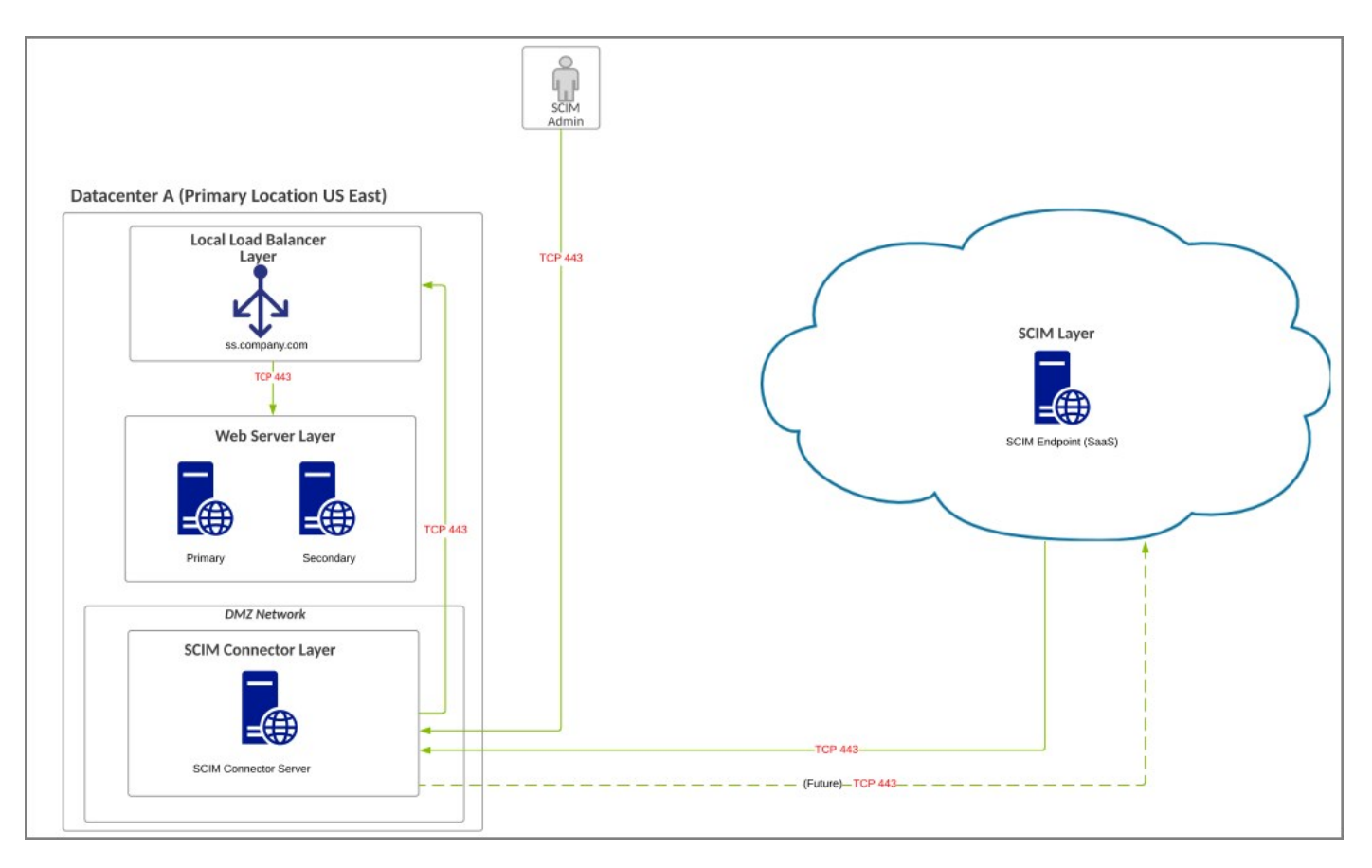

### Definitions for SS-SCIM-REF #01 - B-1

- Customer issuing SSC hosted in Azure with a dedicated system for the SCIM Connector installed in the customers Azure private cloud. SCIM Connector does not have an option to be installed on SSC application servers.
- The SCIM Server Layer is your 3rd party SCIM Server SaaS offering.

### Requirements for SS-SCIM-REF #01 - B-1

- Outbound communication from your SCIM Server to the SCIM Connector is required for integration.
- Outbound communication from your SCIM Connector to the SCIM Server is not required currently, but may be required in the future.
- It is recommended that your SCIM SaaS Server and your private cloud data center be located in a similar region, although the application can accomodate high latency. Azure is provided as an example, but any other private cloud vendor may be leveraged for installing the SCIM Connector.
- While this diagram shows the default port for https (443), other ports may be leveraged between your SCIM Server and SCIM Connector and between your SCIM Connector and Secret Server. SSC currently only uses port 443.
- SCIM 2.5 is required for integration with Secret Server Cloud
- WAF Inbound Firewall Requirements for SSCare:
  - Public IP is based on geographical location
    - IP Addresses for all regions: 45.60.38.37, 45.60.40.37, 45.60.32.37, 45.60.34.37, 45.60.36.37, 45.60.104.36

- SCIM Connector System Requirements:
  - Windows Server 2012 R2+, Windows Server 2019
  - 4 Core CPU
  - 4 GB RAM

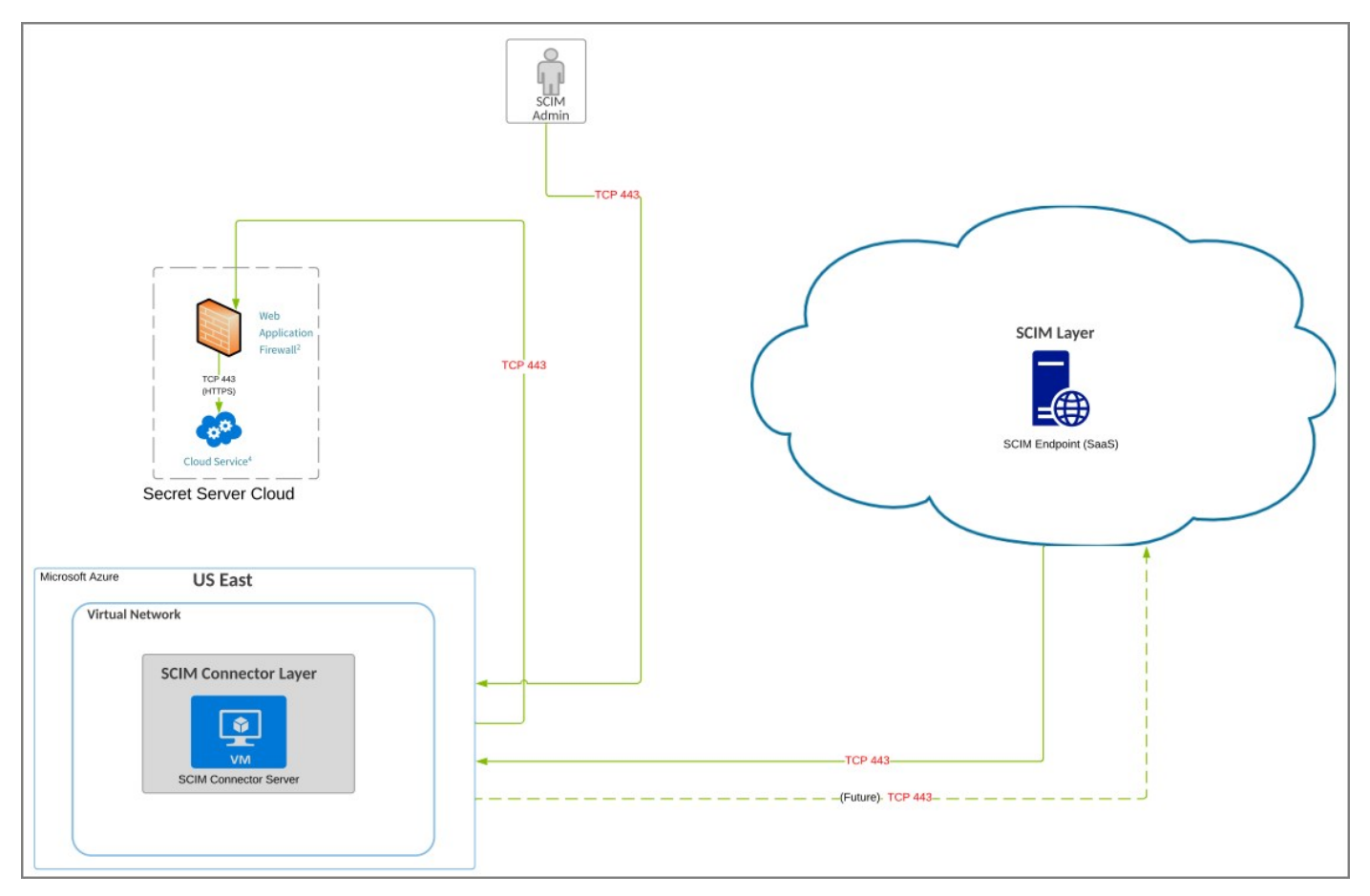

SS-SCIM-REF#01 - C-1 - Request Communication Flow

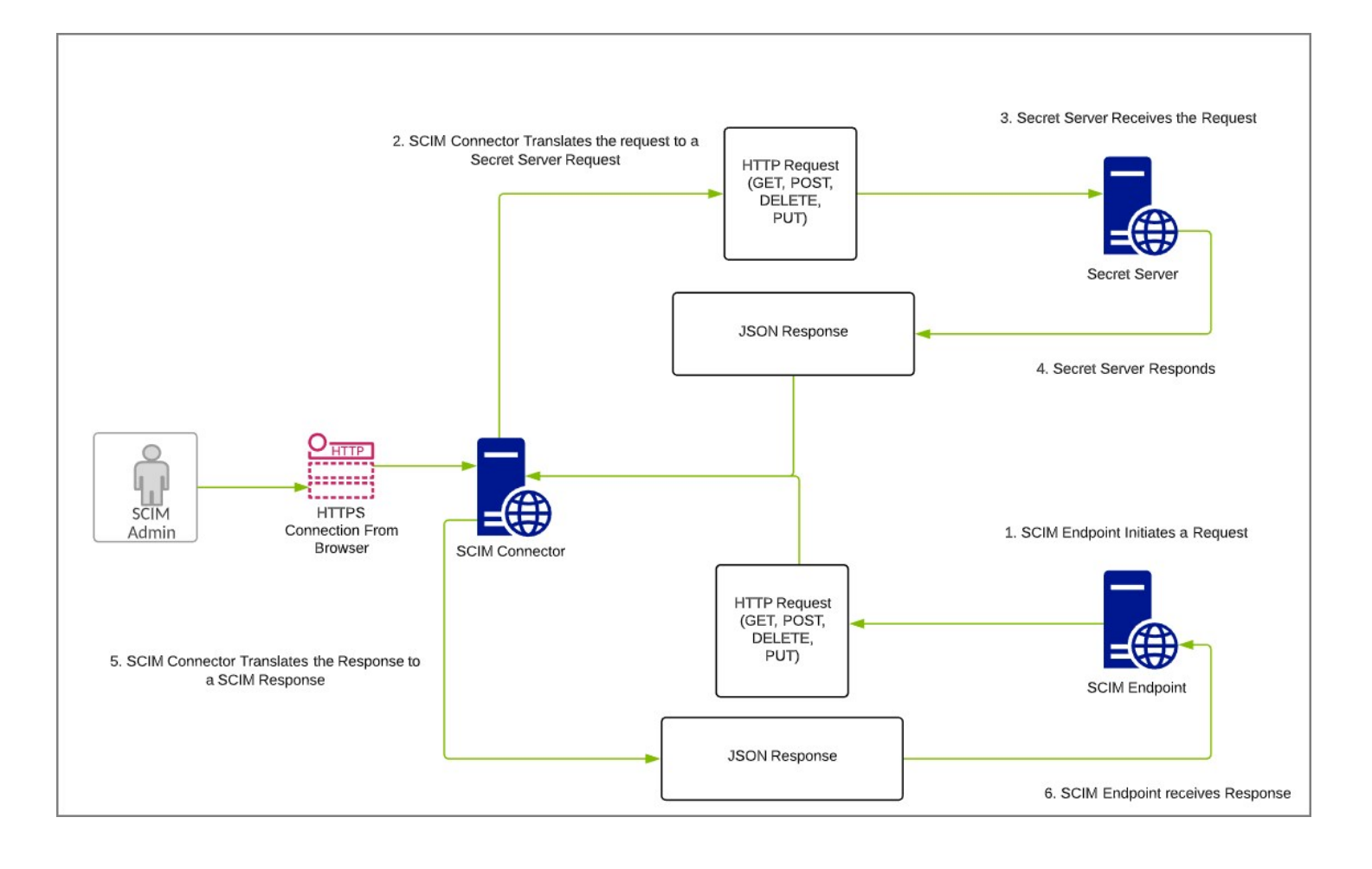

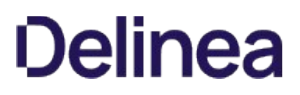

This section provides documentation links to currently supported third-party vendors for the SCIM Connector.

SCIM is a standard for automating the exchange of user identity information between identity domains, or IT systems. Secret Server is fully SCIM compatible today, so any 3rd party product that supports SCIM can talk to Secret Server out-of-the-box. Leveraging the SCIM connector allows Secret Server to be fully SCIM compatible.

Below is a list of integrations we have already tested and documented. These include but are not limited to:

- Okta SCIM Integration
- <u>SailPoint IdentityIQ</u>
- <u>OneLogin</u>

The following table provides links to other SCIM compatible third-party product documentation pages:

| Active Directory SCIM Provisioning -<br>Automatic provisioning of users and groups between your Secret Server and Azure AD (AAD). Secret<br>Server also has native Azure AD integration which is the preferred Azure AD integration choice. | Microsoft               | <u>Reference</u> |
|----------------------------------------------------------------------------------------------------|-------------------------|------------------|
| AuthX                                                                                                    | The<br>Control<br>Group | <u>Reference</u> |
| Federated Directory                                                                                                    | Fed<br>Blokes           | Reference        |
| GitHub                                                                                                    | GitHub,<br>Inc.         | Reference        |
| Gluu                                                                                                    | Gluu.org                | Reference        |
| Idaptive                                                                                                    | Cyberark,<br>Inc.       | <u>Reference</u> |
| Microsoft Identity Manager (MIM) - SCIMv2 Management Agent                                                                                                    | Traxion                 | Reference        |
| Omada Identity Suite                                                                                                    | Omada                   | Reference        |
| One Identity - Identity Manager                                                                                                    | One<br>Identity         | Reference        |
| Oracle Identity Cloud Service                                                                                                    | Oracle                  | Reference        |
| Oracle Identity Manager                                                                                                    | Oracle                  | Reference        |
| Peakon                                                                                                    | Peakon                  | Reference        |
| PingDataGovernance                                                                                                    | Ping<br>Identity        | <u>Reference</u> |

| RadiantOne Federated Identity Service | Radiant<br>Logic | <u>Reference</u> |
|---------------------------------------|------------------|------------------|
| SCIM                                  | Elimity          | Reference        |
| SOFFIDIAM                             | soffid           | Reference        |
| Trello                                | Trello           | <u>Reference</u> |

This section includes the most recent SCIM Connector Release Notes.

• <u>3.0 Release Notes</u>

Previously released versions:

- 2.5 Release Notes
- 2.0 Release Notes

Release Date: September 2021

### **Upgrade and Installation Notes**

- The newly created SCIM Installer will upgrade the previous SCIM installer from 2.5 to 3.0.
- The new installer has added Flexibility for installation. i.e. the user can customize the installer.

### Enhancements

- The new release includes making resource ID's unique across all resources for Users, Groups, Containers, PriviledgeData, Container Permission, Priviledged Data Permission.
- Patch remove value operation:
  - If the value attribute passes in the patch request for remove operation, it should return error Error: "Value attribute not supported in remove operation".
  - Newly added Setting in the SCIM Config Page for Patch remove value operation.
  - The default value is false.
  - When the setting is **true**, the Patch remove value operation will remove the value from the resource.

### **Known Issues**

With the latest release of the Delinea Secret Server two new tables were added, **tbFolderACL** for folders and **tbSecretACL** for secrets in the Reports named SCIM ALL Folder Permission and SCIM ALL Secrets Permission respectively. With that change, data might not be promoted correctly for SCIM integrations, since the SCIM Connector 3.0 references the old tables,

with that change, data might not be promoted correctly for SCIM integrations, since the SCIM Connector 3.0 references the old tables which are **tbFolderGroupPermission** and **tbGroupSecretPermission**.

### Workaround

This can be fixed with the following workaround, by updating the query in the Delinea Secret Server Reports named *SCIM ALL Folder* permission and *SCIM ALL Secrets* permission.

Please follow these steps for the workaround:

- 1. Login to Delinea Secret Server.
- 2. Navigate to Reports.
- 3. Click on SCIM All Folder Permission.
- 4. On the SCIM All Folder Permission page, click Edit.
- 5. Replace the query: SS\_Report\_All\_Folders\_Permission.sql
- 6. Click Save.
- 7. Click on SCIM All Secret Permission.
- 8. On the SCIM All Secret Permission page, click **Edit**.
- 9. Replace the query : SS\_Report\_All\_Secrets\_Permission.sql
- 10. Click Save.

### SQL Queries

### • SS\_Report\_All\_Folders\_Permission

SELECT X.Id, X.Folderld, FolderName, GroupId, GroupName, Userld, UserName, FolderAccessRoleName,KnownAs, ISNULL(Y.Created,X.Created) Created,ISNULL(Y.LASTMODIFIED, X.Created) LastModified FROM

- (
- SELECT FACL.FolderGroupPermissionId Id ,FACL.FolderId

```
,F.FolderName
                ,CASE WHEN G.ISPERSONAL = 0 THEN FACL.GroupId ELSE NULL END GroupId
               ,CASE WHEN G.ISPERSONAL = 0 THEN G.GroupName ELSE NULL END GroupName
                .U.UserId
                ,U.UserName
               CASE (FACL FolderPermissions) WHEN 1 THEN 'View' WHEN 1 | 2 THEN 'Add Secret' WHEN 1 | 2 | 4 THEN 'Edit' WHEN 1 | 2 | 4 | 8 THEN 'Owner' END
As FolderAccessRoleName
               ,CASE WHEN G.ISPERSONAL = 0 then G.GroupName ELSE isnull(U.DisplayName, U.UserName) END KnownAs
                .U.Created
           FROM DBO.tbFolderACL FACL WITH(NOLOCK)
          INNER JOIN dbo.tbGroup G WITH(NOLOCK)
ON FACL.GroupId = G.GroupId
LEFT JOIN dbo.tbfolder F WITH(NOLOCK)
            ON FACL.folderId= F.folderid
           LEFT JOIN dbo.tbUserGroup UG WITH(NOLOCK)
            ON G.GroupId = UG.GroupId
            AND G.IsPersonal = 1
           LEFT JOIN dbo.tbUser U WITH(NOLOCK)
            ON UG.UserId =U.UserId
           WHERE
              (G.Active = 1 OR (G.IsPersonal = 1 AND U.Enabled = 1))
  ) X
  LEFT JOIN
    SELECT FOLDERID. MIN(DATERECORDED) CREATED.MAX(DATERECORDED) LASTMODIFIED
     FROM DBO.TBAUDITFOLDER WITH(NOLOCK)
    WHERE FOLDERID IS NOT NULL
     GROUP BY FOLDERID
```

) Y ON X.FolderId = Y.FolderId

### • SS\_Report\_All\_Secrets\_Permission

SELECT X.Id, X.SecretID, SecretName, GroupId, GroupName, UserId, UserName, SecretAccessRoleName,KnownAs, Y.Created, Y.LastModified FROM

```
(
      SELECT SACL.GroupSecretPermissionId Id
           ,SACL.SecretID
           ,S.SecretName
           ,ST.SecretTypeName
          ,CASE WHEN G.ISPERSONAL = 0 THEN SACL. GroupId ELSE NULL END GroupId
          ,CASE WHEN G.ISPERSONAL = 0 THEN G.GroupName ELSE NULL END GroupName
           .U.UserId
           U.UserName
          CASE (SACL.Permissions) WHEN 1 THEN 'List' WHEN 1 | 2 THEN 'View' WHEN 1 | 2 | 4 THEN 'Edit' WHEN 1 | 2 | 4 | 8 THEN 'Owner' END As
SecretAccessBoleName
          ,CASE WHEN G.ISPERSONAL = 0 then G.GroupName ELSE isnull(U.DisplayName, U.UserName) END KnownAs
       ,U.Created
FROM
          DBO.tbSecretACL SACL WITH(NOLOCK)
       INNER JOIN DBO.tbGroup G WITH (NOLOCK)
         ON SACL.GroupId = G.GroupId
        LEFT JOIN dbo.tbSecret S WITH(NOLOCK)
         ON SACL.SecretId= S.SecretId
        LEFT JOIN dbo.tbSecretType ST WITH(NOLOCK)
         ON S.SecretTypeID= ST.SecretTypeID
        LEFT JOIN DBO.tbUserGroup UG WITH(NOLOCK)
         ON g.GroupId = UG.GroupId
       AND g.IsPersonal = 1
LEFT JOIN DBO.tbUser U WITH(NOLOCK)
         ON UG.UserId = U.UserId
       WHERE
          (G.Active = 1 OR (G.IsPersonal = 1 AND U.Enabled = 1))
  ) X
  LEFT JOIN
    SELECT SecretId, MIN(DATERECORDED) CREATED, MAX(DATERECORDED) LASTMODIFIED
     FROM DBO.TBAUDITSecret WITH(NOLOCK)
    WHERE SecretId IS NOT NULL
     GROUP BY SecretId
  ) Y ON X.SecretID = Y.SecretID
```

### April 2022

• Added <u>known issue and workaround</u> to SCIM Connector 3.0 release notes to address table changes introduced via the last Secret Server release.

### September 2021

• SCIM Connector 3.0 release, added <u>Release Notes</u>